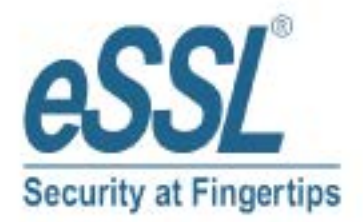

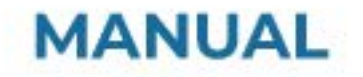

# **AIFACE ARION**

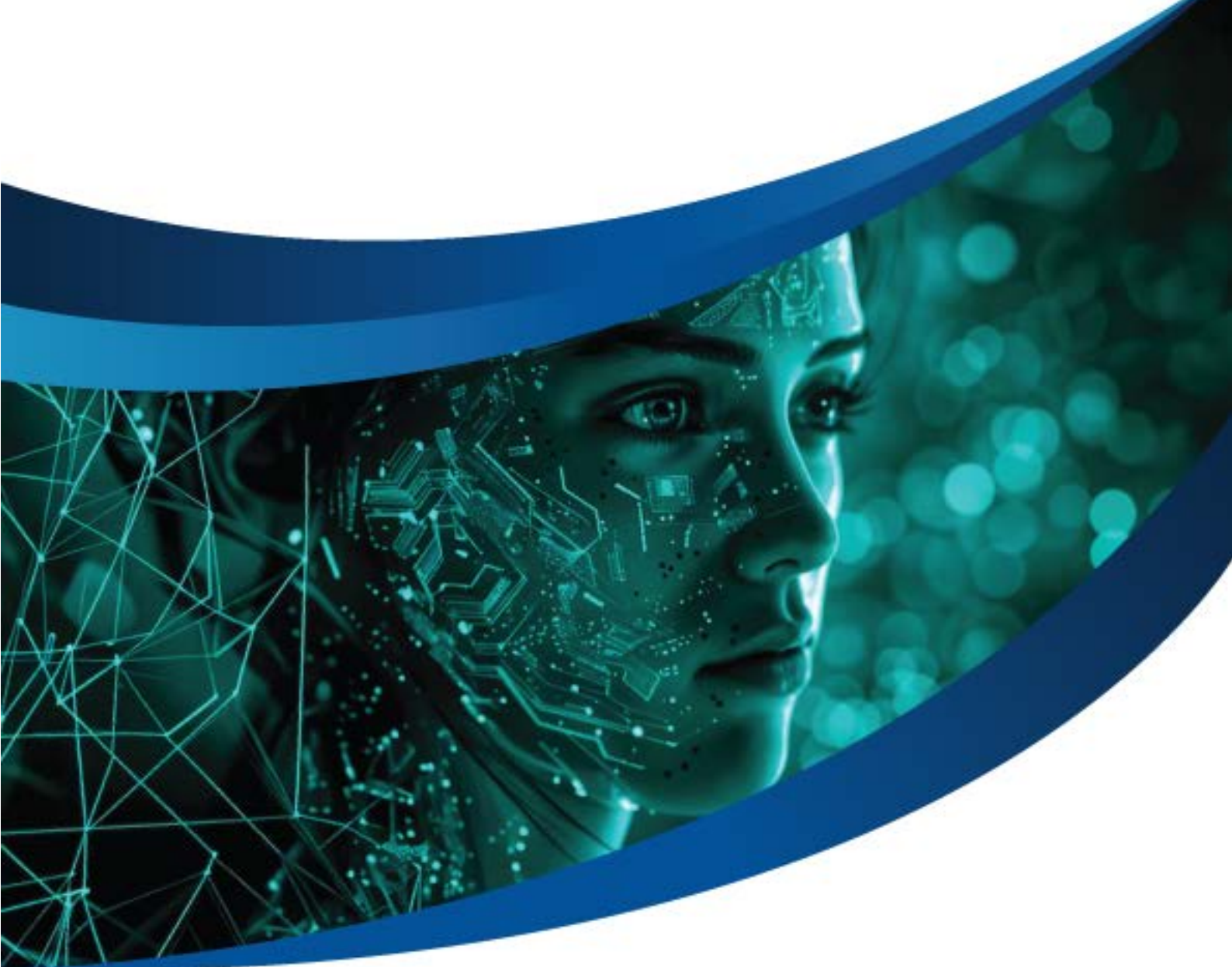

## Contents

| 1 | INST  | TRUCTION FOR USE                                         | 3  |
|---|-------|----------------------------------------------------------|----|
|   | 1.1 F | INGER POSITIONING                                        |    |
|   | 1.2 S | TANDING POSITION, FACIAL EXPRESSION AND STANDING POSTURE | 4  |
|   | 1.3 F | ACE REGISTRATION                                         | 5  |
|   | 1.4 S | TANDBY INTERFACE                                         | 6  |
|   | 1.5 V | /IRTUAL KEYBOARD                                         | 9  |
|   | 1.6 V | /ERIFICATION MODE                                        | 10 |
|   | 1.6.1 | FINGERPRINT VERIFICATION                                 |    |
|   | 1.6.2 | CARD VERIFICATION                                        |    |
|   | 1.6.3 | FACIAL VERIFICATION                                      |    |
|   | 1.6.4 | PASSWORD VERIFICATION                                    |    |
|   | 1.6.5 | COMBINED VERIFICATION                                    |    |
| 2 | MAI   |                                                          |    |
| 3 | USE   | R MANAGEMENT                                             |    |
|   | 3.1 U | JSER REGISTRATION                                        | 25 |
|   | 3.1.1 | REGISTER A USER ID AND NAME                              |    |
|   | 3.1.2 | SETTING THE USER ROLE                                    |    |
|   | 3.1.3 | REGISTER FINGERPRINT                                     |    |
|   | 3.1.4 | REGISTER FACE                                            |    |
|   | 3.1.5 | REGISTER CARD NUMBER                                     |    |
|   | 3.1.6 | REGISTER PASSWORD                                        |    |
|   | 3.1.7 | REGISTER USER PHOTO                                      |    |
|   | 3.1.8 | ACCESS CONTROL ROLE                                      |    |
|   | 3.2 S | EARCH USER                                               |    |
|   | 3.3 E | DIT USER                                                 |    |
|   | 3.4 D | DELETING USER                                            |    |
|   | 3.5 D | DISPLAY STYLE                                            |    |
| 4 | USE   | R ROLE                                                   |    |
| 5 | CON   | MMUNICATION SETTINGS                                     |    |
|   | 5.1 N | IETWORK SETTINGS                                         |    |
|   | 5.2 S | ERIAL COMM 🛧                                             |    |
|   | 5.3 P | C CONNECTION                                             |    |
|   | 5.4 V | VIRELESS NETWORK                                         | 40 |
|   | 5.5 C | LOUD SERVER SETTING                                      | 41 |
|   | 5.6 V | VIEGAND SETUP                                            | 42 |
|   | 5.6.1 | WIEGAND INPUT                                            |    |
|   | 5.6.2 | WIEGAND OUTPUT                                           |    |
|   | 5.7 N | IETWORK DIAGNOSIS                                        | 46 |
| 6 | SYS   | TEM SETTINGS                                             |    |
|   | 6.1 D | DATE AND TIME                                            | 47 |

| 6.2   | ACCESS LOGS SETTING                                                            | 49 |
|-------|--------------------------------------------------------------------------------|----|
| 6.3   | FACE PARAMETERS                                                                | 50 |
| 6.4   | FINGERPRINT PARAMETERS                                                         | 52 |
| 6.5   | SECURITY SETTINGS                                                              | 54 |
| 6.6   | FACTORY RESET                                                                  | 55 |
| 7 F   | PERSONALIZE SETTINGS                                                           | 56 |
| 7.1   | INTERFACE SETTINGS                                                             | 56 |
| 7.2   | VOICE SETTINGS                                                                 | 57 |
| 7.3   | BELL SCHEDULES                                                                 | 58 |
| 7.4   | PUNCH STATES OPTIONS                                                           | 59 |
| 7.5   | SHORTCUT KEYS MAPPINGS                                                         | 61 |
| 8 [   | DATA MANAGEMENT                                                                | 62 |
| 8.1   | DELETE DATA                                                                    | 62 |
| 9 A   | ACCESS GROUP OPTION                                                            | 64 |
| 9.1   | ACCESS CONTROL OPTIONS                                                         | 65 |
| 9.2   | TIME SCHEDULE                                                                  | 66 |
| 9.3   | HOLIDAYS                                                                       | 68 |
| 9.4   | COMBINED VERIFICATION                                                          | 69 |
| 9.5   | ANTI-PASSBACK SETUP                                                            | 70 |
| 9.6   | DURESS OPTIONS SETTINGS                                                        | 71 |
| 10    | ATTENDANCE SEARCH                                                              | 72 |
| 11 A  | AUTOTEST                                                                       | 74 |
| 12 S  | SYSTEM INFORMATION                                                             | 75 |
| APPEI | NDIX 1                                                                         | 76 |
| REC   | QUIREMENTS OF LIVE COLLECTION AND REGISTRATION OF VISIBLE LIGHT FACE TEMPLATES | 76 |
| REC   | QUIREMENTS FOR VISIBLE LIGHT DIGITAL FACE TEMPLATE DATA                        | 77 |

## 1 Instruction for Use

Before getting into the device features and functions, it is recommended to be familiar with the below fundamentals.

## 1.1 Finger Positioning

**Recommended fingers:** Index, middle, or ring fingers; avoid using the thumb or pinky, as they are difficult to accurately press onto the fingerprint reader.

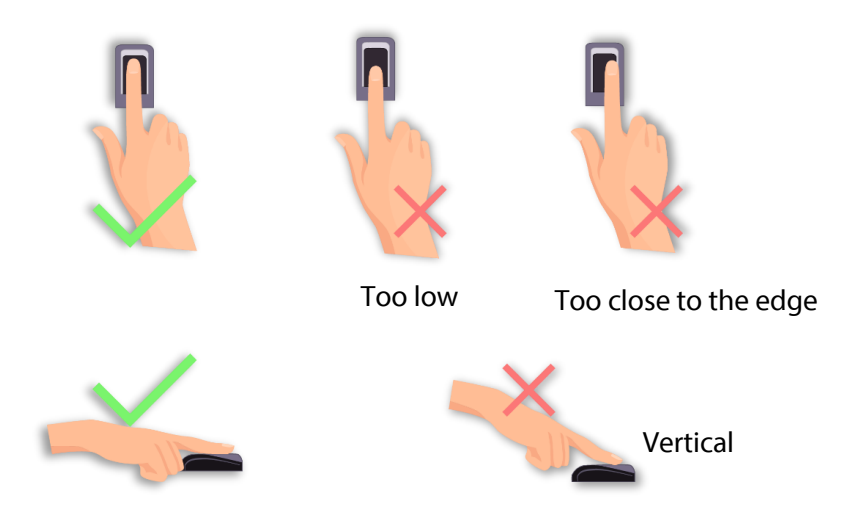

**Note:** Please use the correct method when pressing your fingers onto the fingerprint reader for registration and identification. Our company will assume no liability for recognition issues that may result from incorrect usage of the product. We reserve the right of final interpretation and modification concerning this point.

## **1.2** Standing Position, Facial Expression and Standing Posture

#### • The Recommended Distance

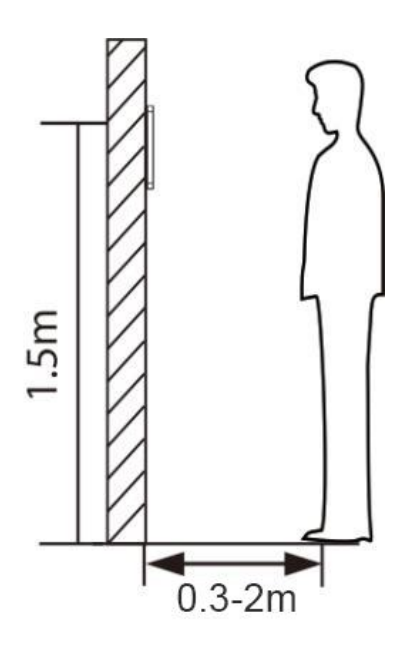

The distance between the device and a user whose height is in a range of 1.55m to 1.85m is recommended to be 0.3 to 2.5m. Users may slightly move forward or backward to improve the character of facial images captured.

• Recommended Standing Posture and Facial Expression

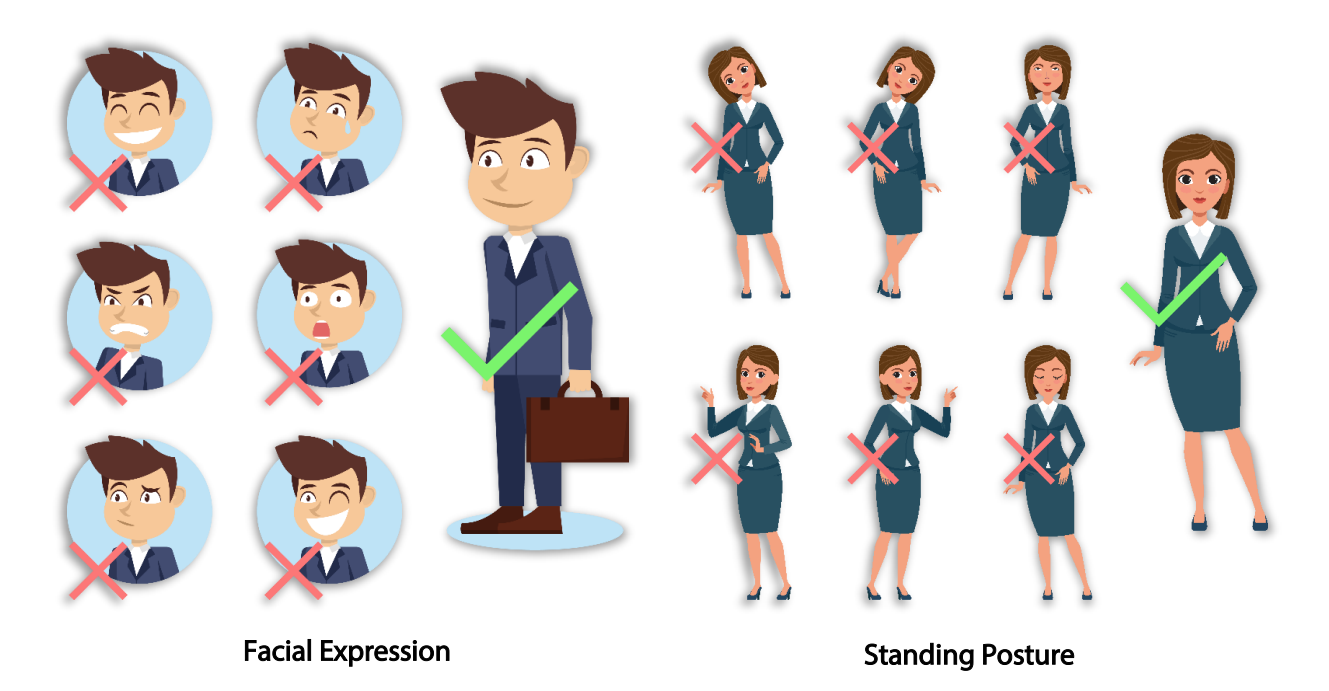

Note: Please keep your facial expression and standing posture natural while enrolment or verification.

## 1.3 Face Registration

Try to keep the face in the centre of the screen during registration. Please face the camera and stay still during face registration. The screen looks like this:

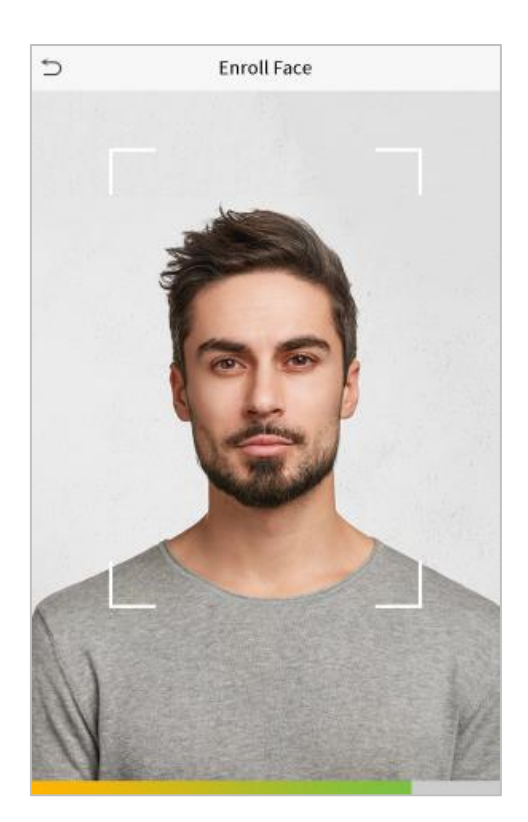

• Correct Face Registration and Authentication Method

**Recommendation for Registering a Face** 

- When registering a face, maintain a distance of 40cm to 80cm between the device and the face.
- Be careful to keep your facial expression natural and not to change. (smiling face, drawn face, wink, etc.)
- If you do not follow the instructions on the screen, the face registration may take longer or may fail.
- Be careful not to cover the eyes or eyebrows.
- Do not wear hats, masks, sunglasses or eyeglasses.
- Be careful not to display two faces on the screen. Register one person at a time.
- It is recommended for a user wearing glasses to register both faces with and without glasses.

#### **Recommendation for Authenticating a Face**

- Ensure that the face appears inside the guideline displayed on the screen of the device.
- Sometimes, authentication may fail due to the change in the wearing glasses then the one used while registration. In such a case, you may require authenticating your face with the previously worn glasses. If your face was registered without glasses, you should authenticate your face without glasses further.
- If a part of the face is covered with a hat, a mask, an eye patch, or sunglasses, authentication may fail. Do not cover the face, allow the device to recognize both the eyebrows and the face.

## 1.4 Standby Interface

After connecting the power supply, the following standby interface is displayed:

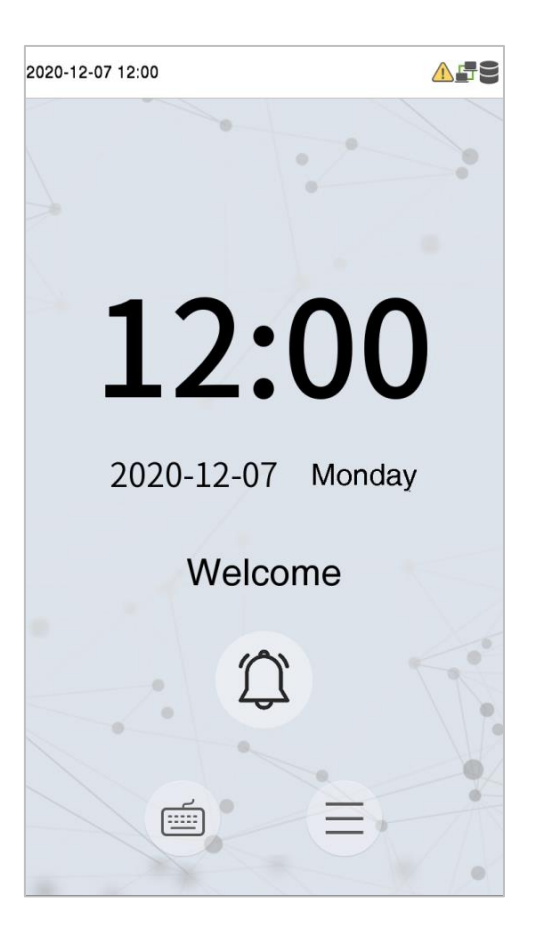

- Tap to enter the User ID input interface.
- When there is no Super Administrator set in the device, tap 😑 to go to the menu.
- After adding a Super Administrator on the device, it requires the Super Administrator's verification before opening the menu functions.

**Note:** For the security of the device, it is recommended to register a super administrator the first time you use the device.

• The punch state options can also be displayed and used directly on the standby interface. Tap anywhere on the screen apart from the icons, and six shortcut keys appears on the screen, as shown in the figure below:

| 2020-1 | 2-07 12:11  | 4            | 59 |
|--------|-------------|--------------|----|
|        |             | 1.2          |    |
|        | Check-In    | Check-Out    |    |
|        | Break-Out   | Break-In     |    |
|        | Overtime-In | Overtime-Out |    |
|        |             |              |    |
|        |             |              |    |
|        | Ĩ           | Ĵ            |    |
|        |             |              |    |
|        | Í           |              | Â  |
|        |             |              |    |

• Press the corresponding punch state key to select your current punch state, which is displayed in green. Please refer to "<u>Shortcut Key Mappings</u>" for the specific operation method.

**Note:** The punch state options are off by default and need to select other mode options in the "<u>Punch</u> <u>States Options</u>" to get the punch state options on the standby screen.

## 1.5 Virtual Keyboard

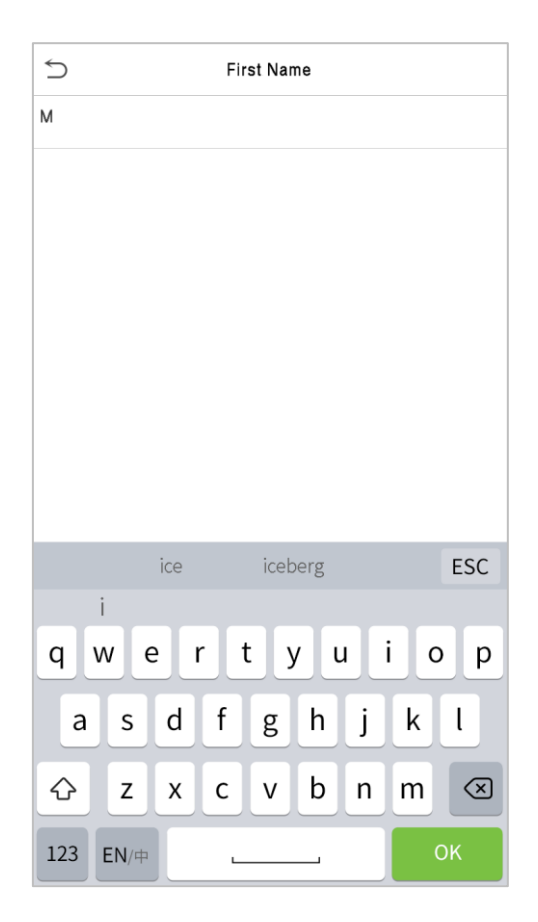

Note: The device supports the input in Chinese language, English language, numbers, and symbols.

- Tap **En** to switch to the English keyboard.
- Press **123** to switch to the numeric and symbolic keyboard.
- Tap **ABC** to return to the alphabetic keyboard.
- Tap the input box, a virtual keyboard appears.
- Tap **ESC** to exit the virtual keyboard.

## 1.6 Verification Mode

#### 1.6.1 Fingerprint Verification

#### • 1: N Fingerprint Verification Mode

Compares the fingerprint that is being pressed onto the fingerprint reader with all of the fingerprint data that is stored in the device.

The device enters the fingerprint authentication mode when a user presses his/her finger onto the fingerprint scanner.

Please follow the correct way to place your finger onto the sensor. For details, please refer to section Finger Positioning.

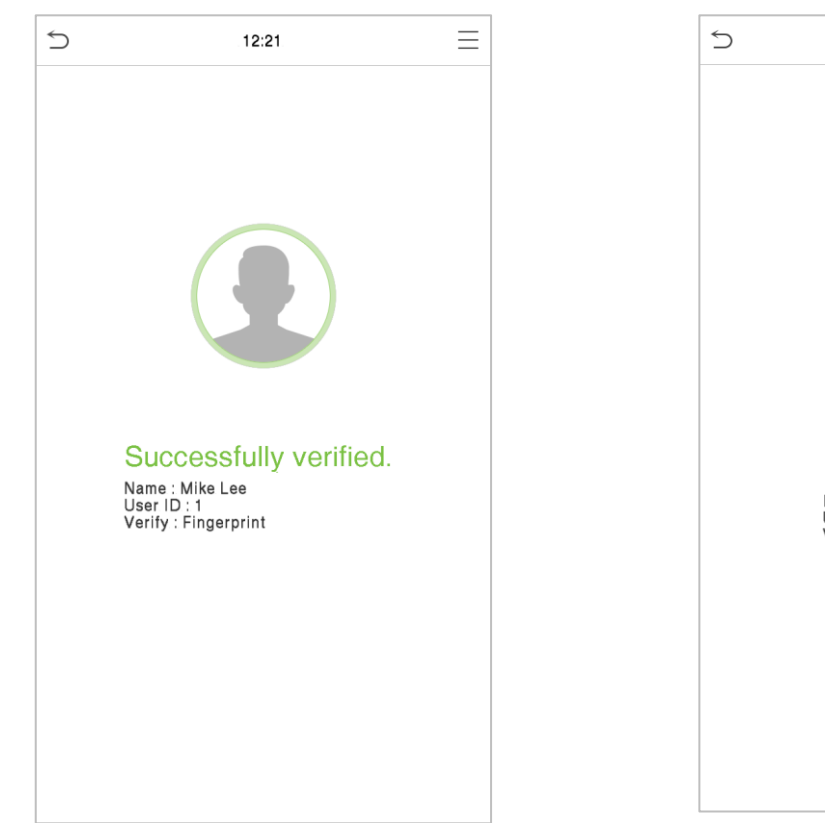

Verification is successful:

#### • 1:1 Fingerprint Verification Mode

Compares the fingerprint that is being pressed onto the fingerprint reader with the fingerprints that are linked to User ID input via the virtual keyboard.

Users may verify their identities with 1:1 verification mode when they cannot gain access with 1: N authentication method.

Click the 🗐 button on the main screen to enter 1:1 fingerprint verification mode.

Input the user ID and press OK.

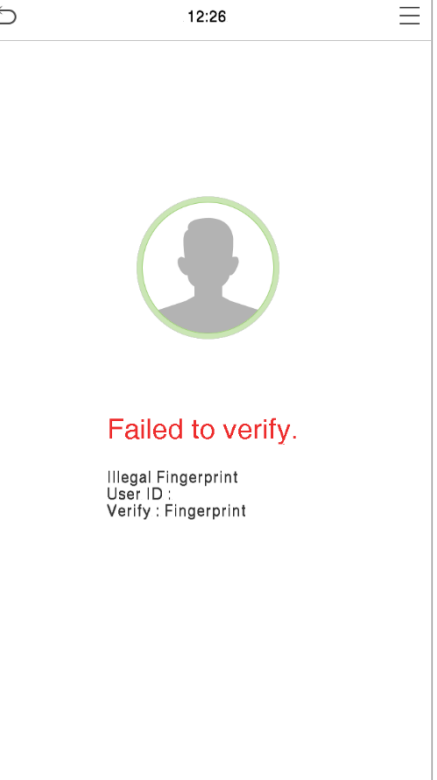

#### Verification is failed:

| 5   | 12 | :28 |        |
|-----|----|-----|--------|
| 1   |    |     |        |
|     |    |     |        |
|     |    |     |        |
|     |    |     |        |
|     |    |     |        |
|     |    |     |        |
|     |    |     |        |
|     |    |     |        |
|     |    |     |        |
| 1   | 2  | 2   | Q      |
|     |    |     |        |
| 4   | 5  | 6   | ^      |
| 7   | 8  | 9   | $\sim$ |
| ESC | 0  | 123 | ок     |

If the user has registered face and password in addition to his/her fingerprints and the verification method is set to Password/Fingerprint/Face verification, the following screen will appear. Select the fingerprint

icon to @ enter fingerprint verification mode.

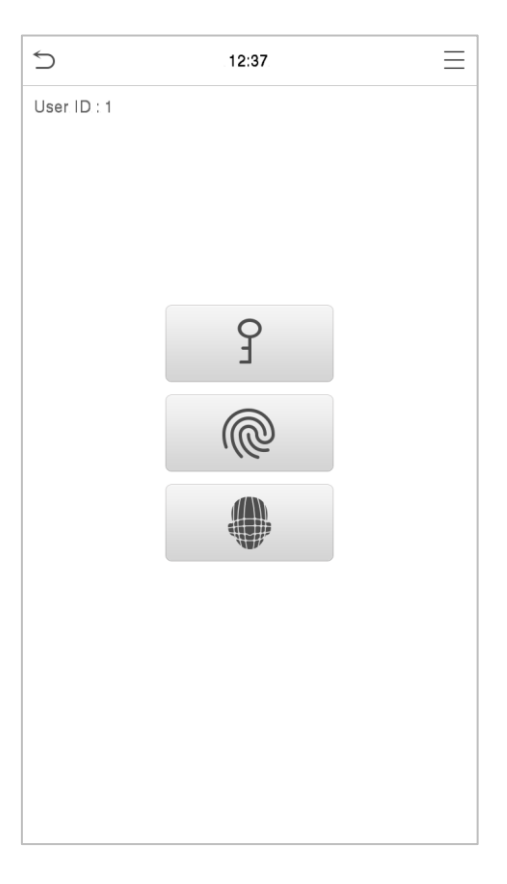

#### Press the fingerprint to verify.

#### Verification is successful:

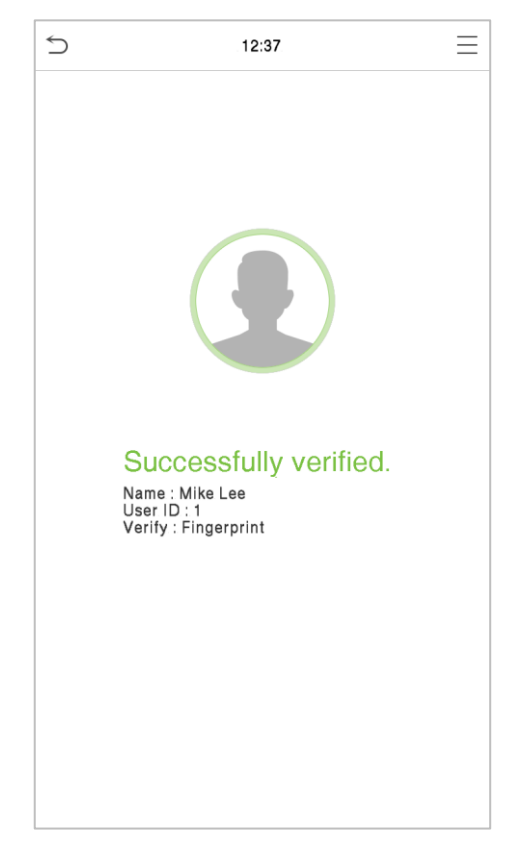

#### Verification is failed:

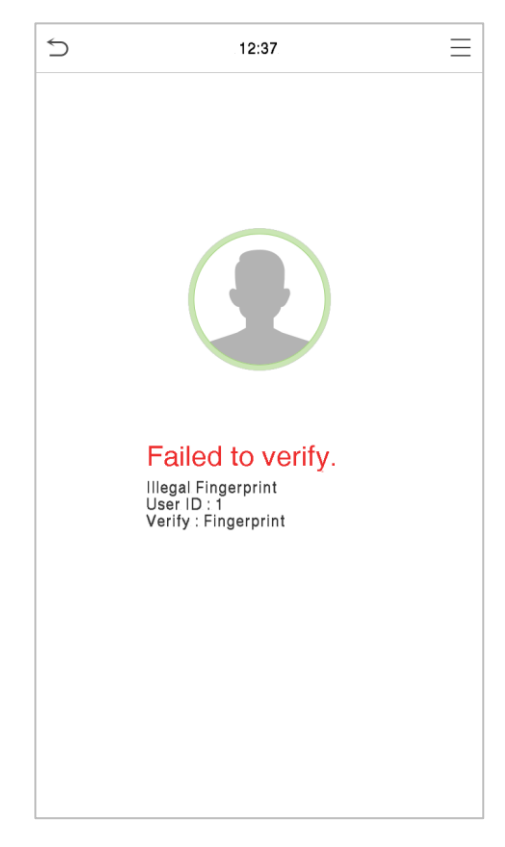

## 1.6.2 Card Verification

#### • 1:N Card Verification

It compares the acquired card information with all card data registered in the device. The following is the pop-up prompt box of comparison results.

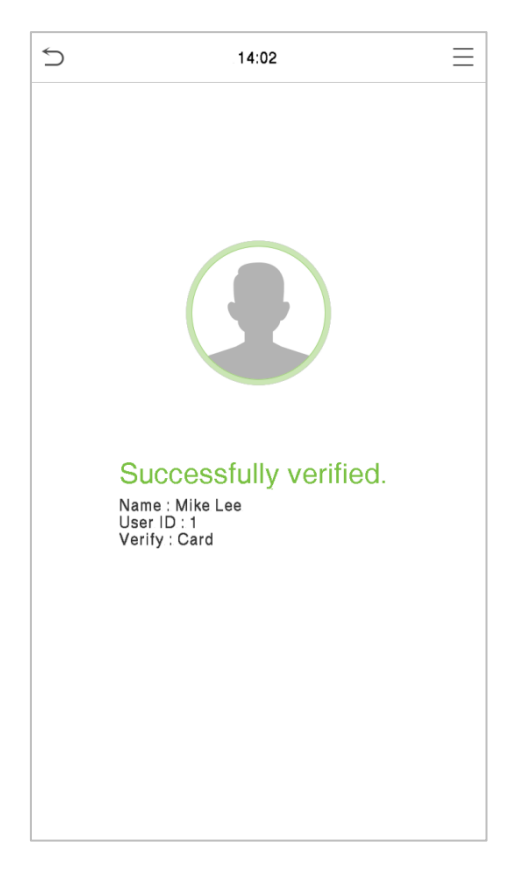

#### • 1:1 Card Verification

Compares the card that is being put onto the card reader with the card data that related to the entered user ID.

Press in the main interface and enter the 1:1 card verification mode.

Enter the user ID and click **OK**.

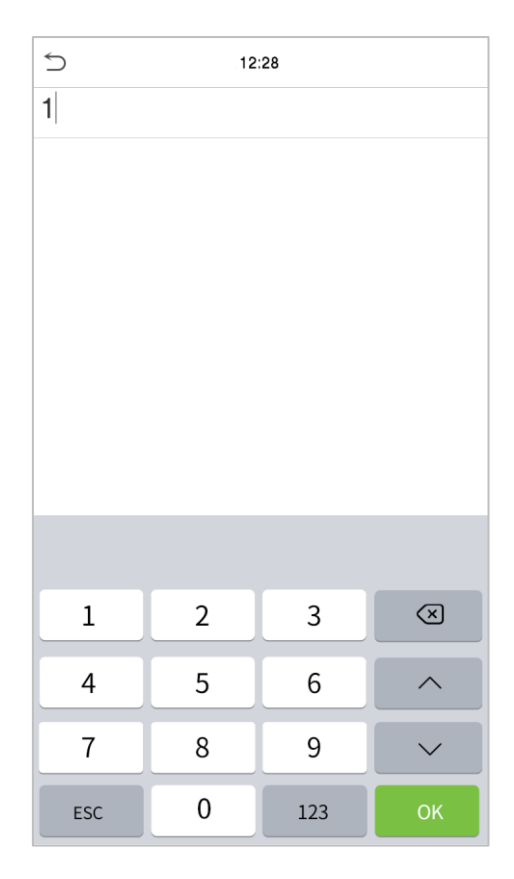

If an employee registers a fingerprint in addition to the card, the following screen will appear. Select the

icon to enter card verification mode.

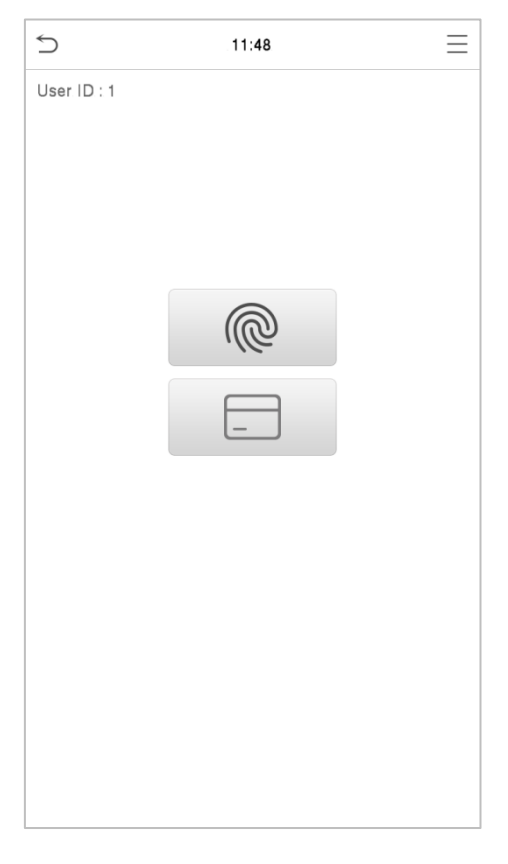

Following are the display screen after putting a correct card and a wrong card respectively.

#### Verification is successful:

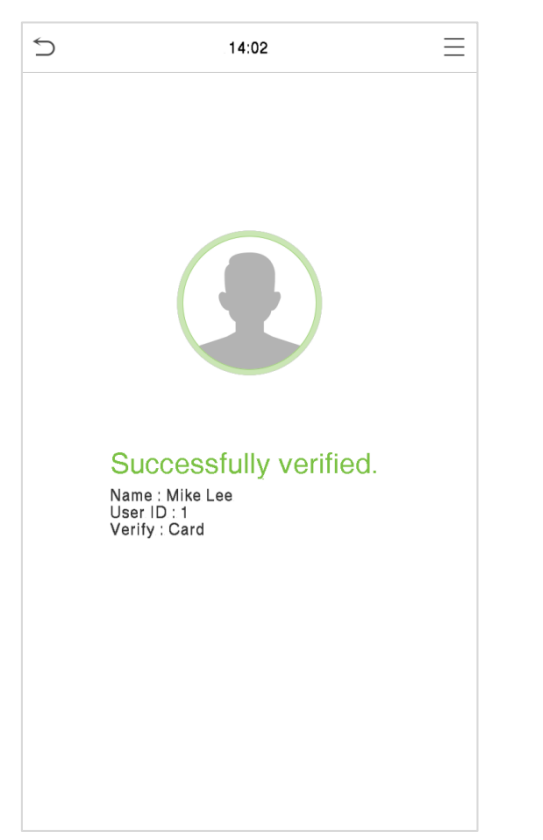

#### Verification is failed:

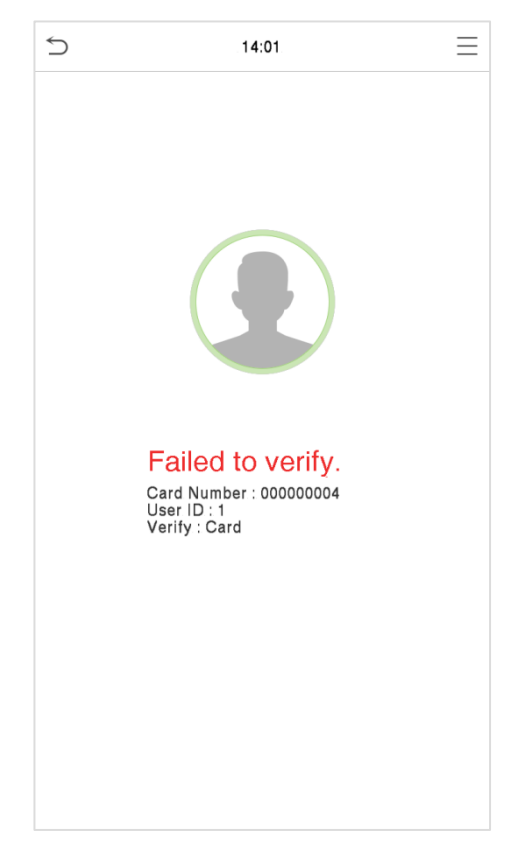

## 1.6.3 Facial Verification

• 1:N Facial Verification

#### **Conventional Verification**

In this verification mode, the device compares the collected facial images with all face data registered in the device. The following is the pop-up prompt of a successful comparison result.

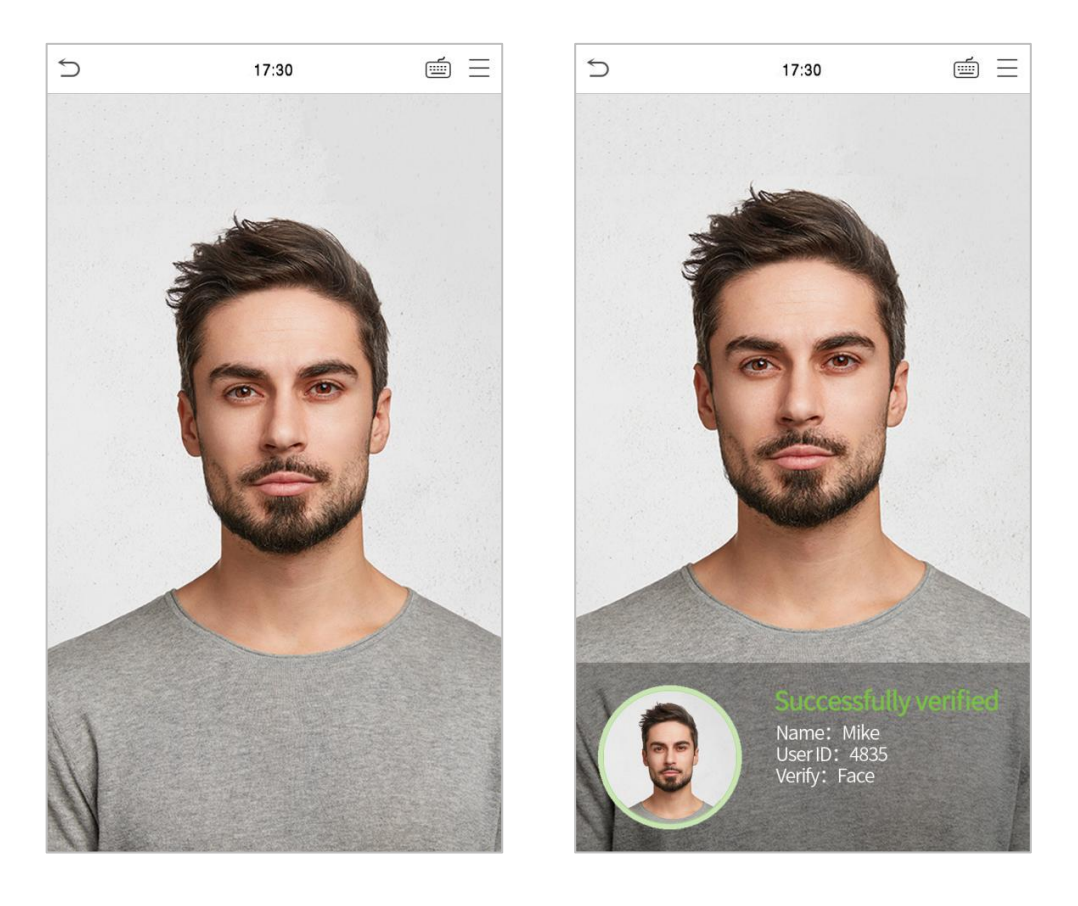

#### • 1:1 Facial Verification

Compare the face captured by the camera with the facial template related to the entered user ID. Press on the main interface and enter the 1:1 facial verification mode. Enter the user ID and click **OK**.

| 5   | 12 | :28 |                         |
|-----|----|-----|-------------------------|
| 1   |    |     |                         |
|     |    |     |                         |
|     |    |     |                         |
|     |    |     |                         |
|     |    |     |                         |
|     |    |     |                         |
|     |    |     |                         |
|     |    |     |                         |
|     |    |     |                         |
| 1   | 2  | 3   | $\overline{\mathbf{x}}$ |
| 4   | 5  | 6   | ^                       |
| 7   | 8  | 9   | $\sim$                  |
| ESC | 0  | 123 | ОК                      |

If an employee registers a fingerprint and password in addition to the face, the following screen will appear. Select the to enter face verification mode.

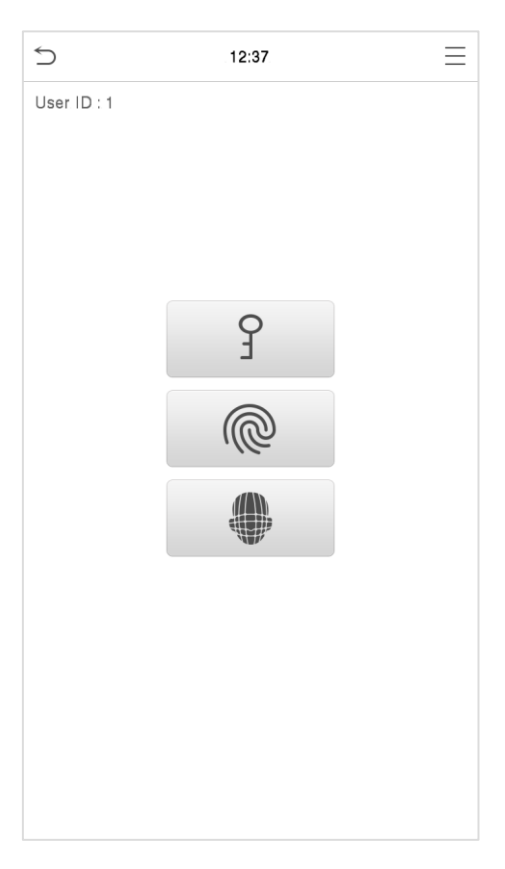

After successful verification, the prompt box displays "Successfully Verified", as shown below:

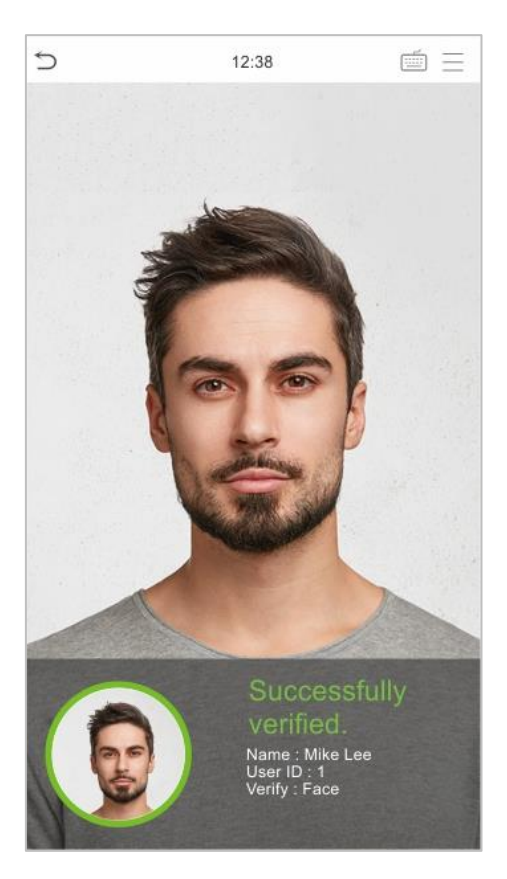

If the verification is failed, it prompts "Please adjust your position!".

## 1.6.4 Password Verification

The device compares the entered password with the registered password of the given User ID.

Tap the 🗐 button on the main screen to enter the 1:1 password verification mode. Then, input the user ID and press **OK**.

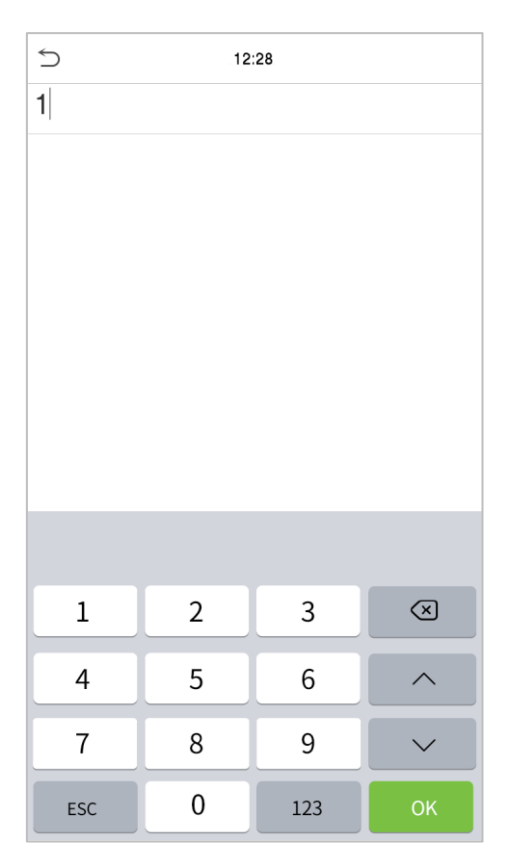

If an employee registers fingerprint and face in addition to password, the following screen will appear. Select the g icon to enter password verification mode.

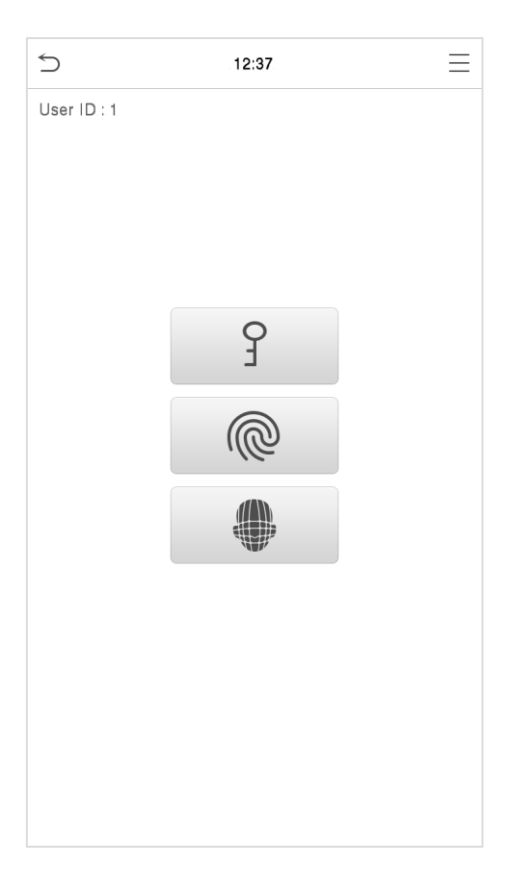

Input the password and press OK.

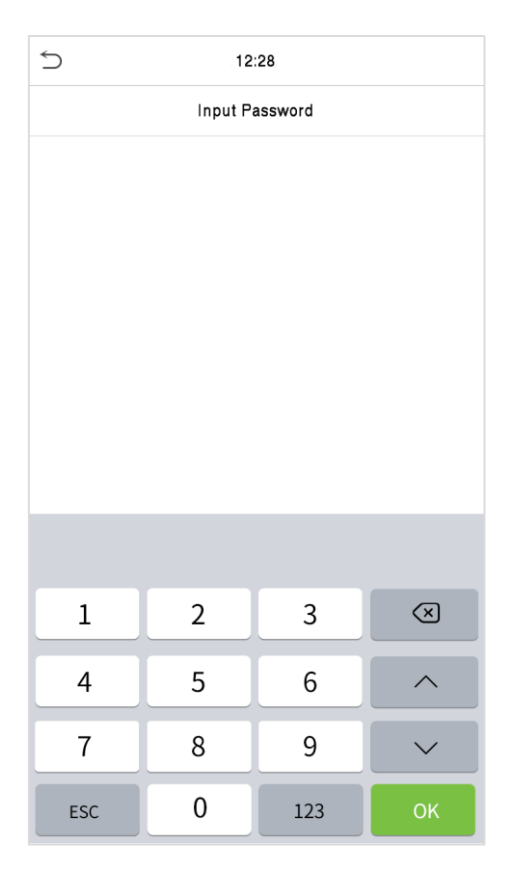

Following are the display screen after entering a correct password and a wrong password respectively.

#### Verification is successful:

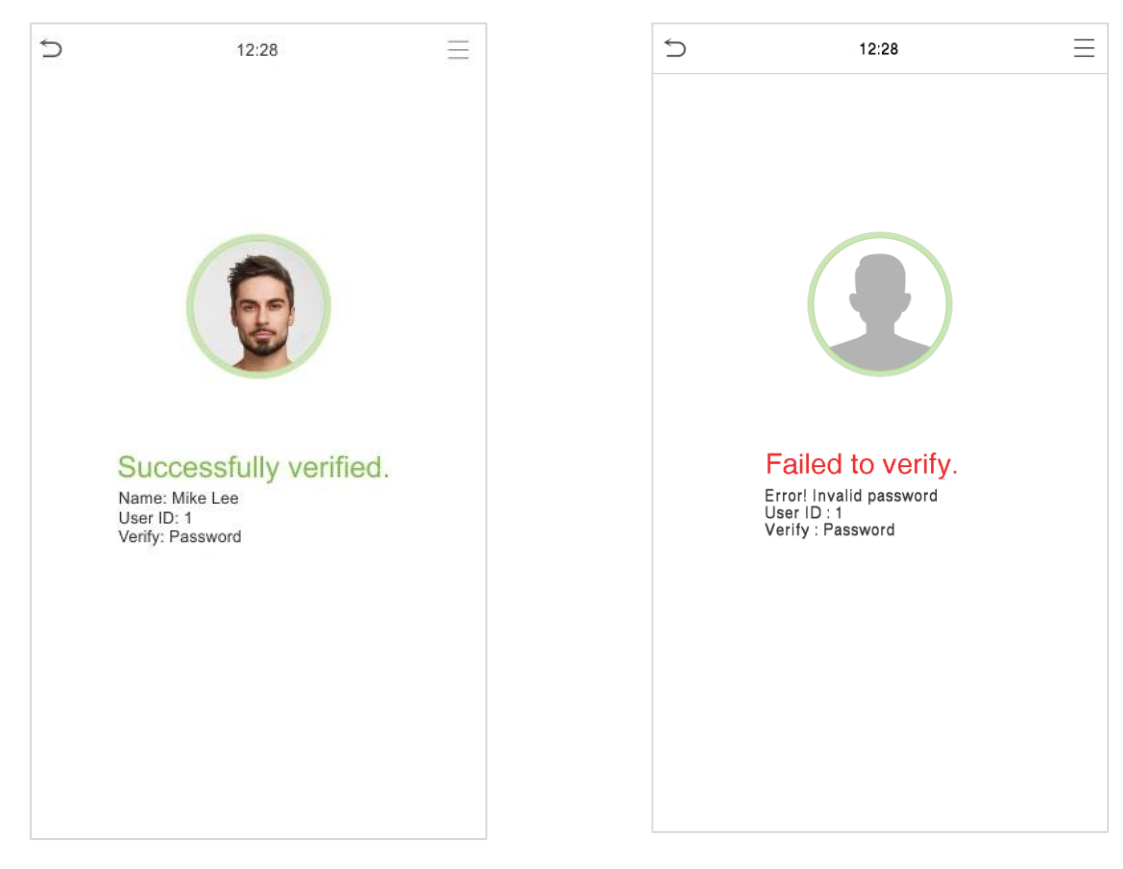

Verification is failed:

## 1.6.5 Combined Verification

To increase security, this device offers the option of using multiple forms of verification methods.

| 5 | Verification Mode            |
|---|------------------------------|
|   | Password/Fingerprint/Face    |
| 0 | Fingerprint only             |
| 0 | User ID only                 |
| 0 | Password                     |
| 0 | User ID+Fingerprint          |
| 0 | Fingerprint+Password         |
| 0 | User ID+Fingerprint+Password |
| 0 | Face only                    |
| 0 | Face+Fingerprint             |
| 0 | Face+Password                |
| 0 | Face+Fingerprint+Password    |
|   |                              |

#### Procedure to Set for Combined Verification Mode

- Combined verification requires personnel to register all the different verification methods. Otherwise, employees may not be able to successfully verify through the combined verification process.
- For instance, when an employee has registered only the face data, but the Device verification mode is set as "Face + Password", the employee will not be able to complete the verification process successfully.
- This is because the Device compares the scanned face template of the person with registered verification template (both the Face and the Password) previously stored to that Personnel ID in the Device.

But as the employee has registered only the Face but not the Password, the verification will not get completed and the Device displays "Verification Failed".

#### Note:

- "/" means "or", and "+" means "and".
- You must register the required verification information before using the combination verification mode, otherwise the verification may fail. For example, if a user uses Face Registration but the verification mode is Face + Password, this user will never pass verification.

## 2 <u>Main Menu</u>

Press  $\equiv$  on the initial interface to enter the main menu, as shown below:

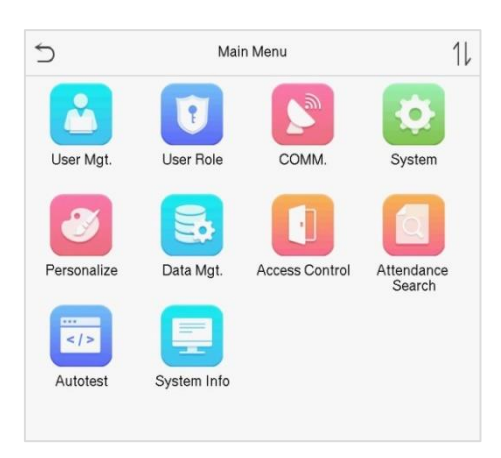

## Function Description

| Menu                 | Descriptions                                                                                                    |
|----------------------|----------------------------------------------------------------------------------------------------|
| User Mgt.            | To Add, Edit, View, and Delete information of a User.                                                                                                    |
| User Role            | To set the permission scope of the custom role and enroller for the users, that is, the rights to operate the system.                                                                                                    |
| СОММ.                | To set the relevant parameters of Network, Serial Comm., PC Connection, Wireless Network, Cloud Server, Wiegand and Network Diagnosis.                                                                                      |
| System               | To set parameters related to the system, including Date & Time, Access Logs Setting,<br>Face, card, password and Fingerprint parameters, Video Intercom parameters,<br>security settings and resetting to factory settings. |
| Personalize          | To customize settings of User Interface, Voice, Bell Schedules, Punch State Options and Shortcut Key Mappings settings.                                                                                                    |
| Data Mgt.            | To delete all relevant data in the device.                                                                                                    |
| Access Control       | To set the parameters of the lock and the relevant access control device including options like Time schedule, Holiday Settings, Combine verification, Anti-passback Setup, and Duress Option Settings.                     |
| Attendance<br>Search | To query the specified Event logs, check Attendance Photos and Blocklist attendance photos.                                                                                                    |
| Autotest             | To automatically test whether each module functions properly, including the LCD Screen, Audio, Microphone, Fingerprint sensor, Camera, and Real-Time Clock.                                                                 |
| System Info          | To view Data Capacity, Device and Firmware information and Privacy Policy of the device.                                                                                                    |

**Note:** When users use the product for the first time, they should operate it after setting administrator privileges. Tap **User Mgt.** to add an administrator or edit user permissions as a super administrator. If the product does not have an administrator setting, the system will show an administrator setting command prompt every time you enter the device menu.

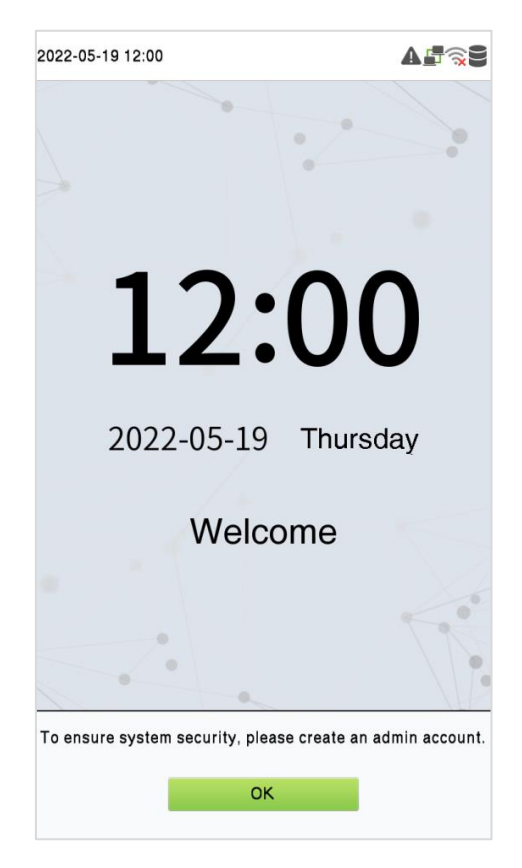

# 3 <u>User Management</u>

## 3.1 User Registration

Tap **User Mgt.** on the main menu.

| 5        | User Mgt.     |
|----------|---------------|
| £        | New User      |
| <b>1</b> | All Users     |
| ۲        | Display Style |
|          |               |
|          |               |
|          |               |
|          |               |
|          |               |
|          |               |

## 3.1.1 Register a User ID and Name

Tap New User and enter the User ID and Name.

| 5                   | New User    |
|---------------------|-------------|
| User ID             | 3           |
| Name                |             |
| User Role           | Normal User |
| Palm                | 0           |
| Fingerprint         | 0           |
| Face                | 0           |
| Card Number         |             |
| Password            |             |
| Access Control Role |             |
|                     |             |
|                     |             |
|                     |             |

#### Note:

- A name can take up to 17 characters.
- The user ID may contain 1-9 digits by default.
- You can modify your ID during the initial registration but not after registration.
- If a message "Duplicated!" pops up, you must choose another ID as the entered User ID already exists.

#### 3.1.2 Setting the User Role

There are two types of user accounts: the **Normal User** and the **Super Admin**. If there is already a registered administrator, the normal users have no rights to manage the system and may only access authentication verifications. The administrator owns all management privileges. If a custom role is set, you can also select **User Defined Role** permissions for the user.

Click User Role to select Normal User or Super Admin.

| 5 | User Role   |
|---|-------------|
| • | Normal User |
| 0 | Super Admin |
|   |             |
|   |             |
|   |             |
|   |             |
|   |             |
|   |             |
|   |             |
|   |             |
|   |             |
|   |             |
|   |             |

**Note:** If the selected user role is the Super Admin, the user must pass the identity authentication to access the main menu. The authentication is based on the authentication method(s) that the super administrator has registered. Please refer to "<u>Verification Mode</u>".

## 3.1.3 Register Fingerprint

Click **Fingerprint** to enter the fingerprint registration page. Select the finger to be enrolled.

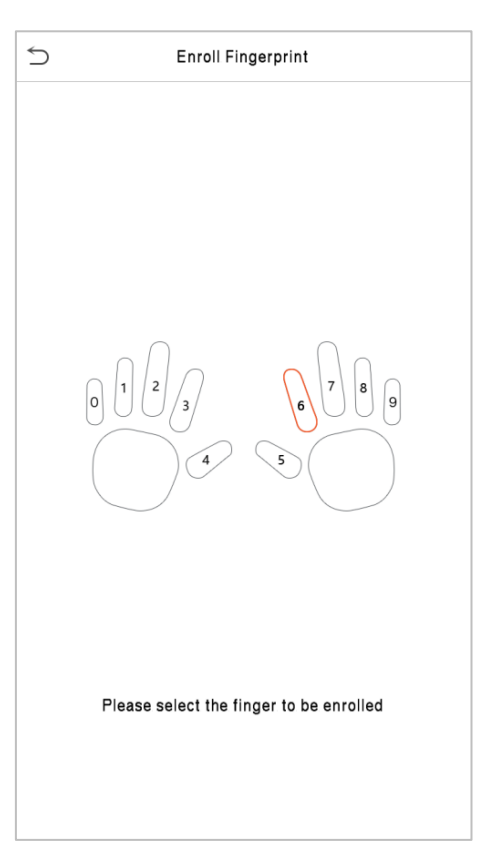

Press the same finger on the fingerprint reader three times. Green indicates that the fingerprint was enrolled successfully.

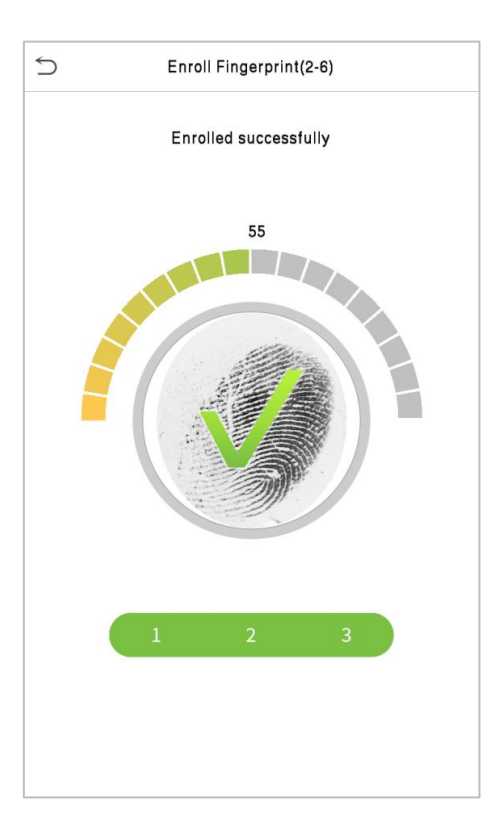

## 3.1.4 Register Face

Click **Face** to enter the face registration page. Please face the camera and stay still during face registration. The registration interface is as follows:

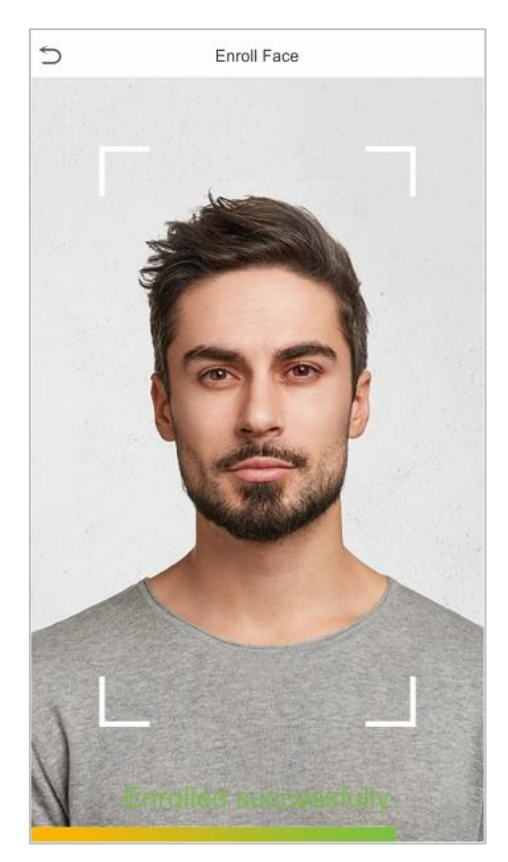

## 3.1.5 Register Card Number

#### • Enroll Card

Tap **Card** in the **New User** interface to enter the card registration page.

- On the Card interface, swiping card underneath the card reading area. The card registration will be successful.
- If the card is registered already then the "**Duplicate Card**" message shows up. The registration interface is as follows:

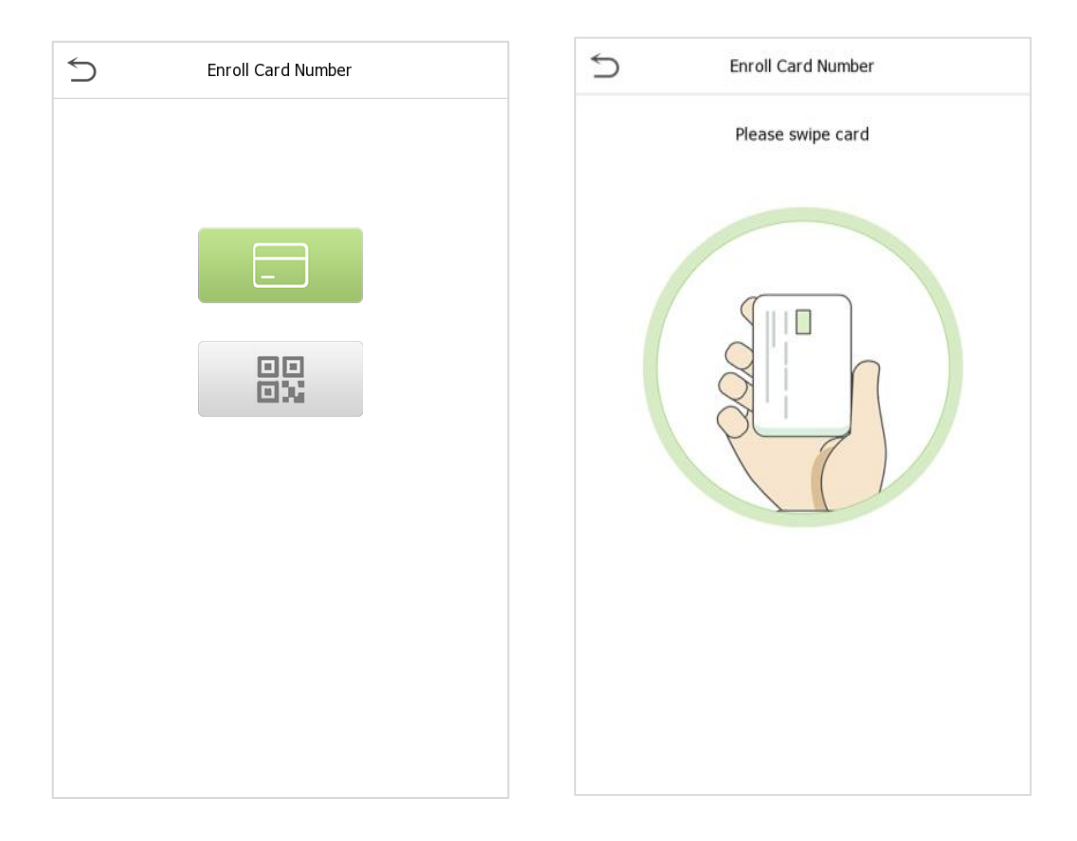

#### 3.1.6 Register Password

Tap **Password** to enter the password registration page. Enter a password and re-enter it. Tap **OK**. If the two entered passwords are different, the prompt "**Password not match**!" will appear.

| Password |   |     |              |
|----------|---|-----|--------------|
|          |   |     |              |
|          |   |     |              |
|          |   |     |              |
|          |   |     |              |
|          |   |     |              |
|          |   |     |              |
|          |   |     |              |
|          |   |     |              |
|          |   |     |              |
| 1        | 2 | 3   | $\bigotimes$ |
| 4        | 5 | 6   | ^            |
| 7        | 8 | 9   | $\sim$       |
| ESC      | 0 | 123 | ок           |

Note: The password may contain one to eight digits by default.

#### 3.1.7 Register User Photo

When a user registered with a photo passes the authentication, the registered photo will be displayed.

Click **User Photo**, click the camera icon to take a photo. The system will return to the **New User** interface after taking a photo.

**Note:** While registering a face, the system will automatically capture a picture as the user photo. If you do not want to register a user photo, the system will automatically set the picture captured as the default photo.

#### 3.1.8 Access Control Role

User access control sets the door unlocking rights of each person, including the group and the time period that the user belongs to.

Click Access Control Role > Access Group, assign the registered users to different groups for better management. New users belong to Group 1 by default and can be reassigned to other groups. The device supports up to 99 access control groups.

Click **Time Period**, select the time period to use.

| 5                  | Access Control |          |
|--------------------|----------------|----------|
| Access Group       |                | Disabled |
| Time Period        |                |          |
| Duress Fingerprint |                | 1        |
|                    |                |          |
|                    |                |          |
|                    |                |          |
|                    |                |          |
|                    |                |          |
|                    |                |          |
|                    |                |          |
|                    |                |          |
|                    |                |          |

## 3.2 Search User

On the Main Menu, tap User Mgt., and then tap All Users to search a User.

On the **All Users** interface, tap on the search bar on the user's list to enter the required retrieval keyword (where the keyword may be the user ID, surname, or full name) and the system will search for the related user information.

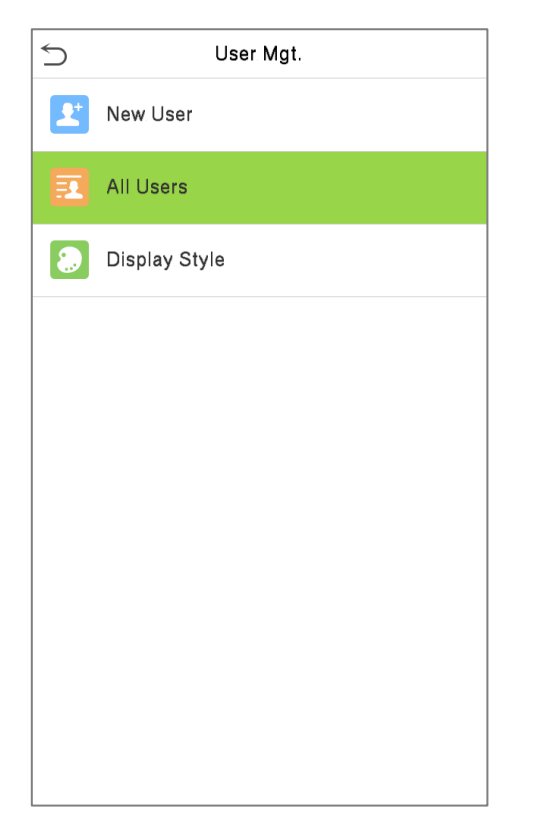

| 5 | All User | S     |
|---|----------|-------|
| 1 | Mike     | @ { @ |
| 2 | Jon      |       |
| 3 | Lily     | ® €   |
|   |          |       |
|   |          |       |
|   |          |       |
|   |          |       |
|   |          |       |
|   |          |       |
|   |          | Q     |

## 3.3 Edit User

| User : 1 Mike Lee | 5                   | Edit : 2 |
|-------------------|---------------------|----------|
| Edit              | User ID             |          |
| elete             | Name                |          |
|                   | User Role           |          |
|                   | Palm                |          |
|                   | Fingerprint         |          |
|                   | Face                |          |
|                   | Card Number         |          |
|                   | Password            |          |
|                   | Access Control Role |          |
|                   |                     |          |
|                   |                     |          |
|                   |                     |          |
|                   |                     |          |

On the All Users interface, tap on the required user from the list and tap Edit to edit the user information.

**Note:** The process of editing the user information is the same as adding a new user, except that the User ID cannot be modified when editing a user. The process in detail refers to "<u>User Registration</u>".

## 3.4 Deleting User

On the **All Users** interface, tap on the required user from the list and tap **Delete** to delete the user or specific user information from the device. On the **Delete** interface, tap on the required operation and then tap **OK** to confirm the deletion.

#### • Delete Operations

Delete User: Deletes all the user information (deletes the selected User as a whole) from the Device.

Delete Face Only: Deletes the Face information of the selected user.

Delete Password Only: Deletes the password information of the selected user.

**Delete Fingerprint Only:** Deletes the Fingerprint information of the selected user.

Note: If you select **Delete User**, all information of the user will be deleted.

# 3.5 Display Style

|--|

| 5                | Display Style |
|------------------|---------------|
| $   \mathbf{O} $ | Multiple Line |
| 0                | Mixed Line    |
|                  |               |
|                  |               |
|                  |               |

## Different display styles are shown as below:

#### Multiple Line:

| 5            | All Users |            |
|--------------|-----------|------------|
| 1            |           | Mike Lee   |
| $\mathbb{C}$ |           |            |
| 2            | -507)     |            |
|              | 12        |            |
|              |           |            |
|              |           |            |
|              |           |            |
|              |           |            |
|              |           |            |
|              |           |            |
|              |           |            |
|              |           |            |
|              |           |            |
|              |           |            |
|              |           |            |
|              |           |            |
|              |           |            |
|              |           |            |
|              |           |            |
|              |           |            |
|              |           | $\bigcirc$ |
|              |           | Q          |

#### Mixed Line:

| 5        | All Users |                    |   |
|----------|-----------|--------------------|---|
| 1        |           | $\bigcirc \square$ |   |
| Mike Lee |           |                    |   |
| 2        |           |                    | m |
|          |           |                    |   |
|          |           |                    |   |
|          |           |                    |   |
|          |           |                    |   |
|          |           |                    |   |
|          |           |                    |   |
|          |           |                    |   |
|          |           |                    |   |
|          |           |                    |   |
|          |           |                    |   |
|          |           |                    |   |
|          |           |                    |   |
|          |           |                    |   |
|          |           |                    |   |
|          |           |                    |   |
|          |           |                    |   |
|          |           |                    |   |
|          |           |                    |   |
|          |           |                    |   |
|          |           |                    |   |
|          |           | (                  | 2 |
|          |           |                    |   |

## 4 User Role

If you need to assign some specific permissions to certain users, you may edit the "User Defined Role" under the **User Role** menu.

You may set the permission scope of the custom role (up to 3 roles) and enroller, that is, the permission scope of the operation menu.

Click User Role on the main menu interface.

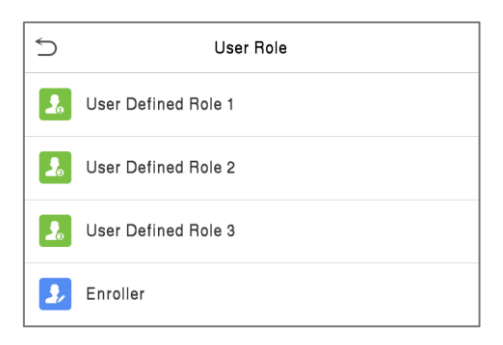

On the User Defined Role interface, toggle Enable Defined Role to enable or disable the user-defined role.

| 5              | User Defined Role | 1                   |
|----------------|-------------------|---------------------|
| Enable Defined | d Role            | $\bigcirc$          |
| Name           |                   | User Defined Role 1 |
| Define User Ro | ble               |                     |

Tap on **Name** and enter the custom name of the role.

| 5     | User Role        | 5              | SuperAdmin |              |
|-------|------------------|----------------|------------|--------------|
| 🔝 Use | r Defined Role 1 | Enable Defined | Role       |              |
| 🔝 Use | r Defined Role 2 | Name           |            | SuperAdmin-1 |
| 🔝 Use | r Defined Role 3 |                |            |              |
| ይ Enr | oller            | Define User Ro | le         |              |
|       |                  |                |            |              |
|       |                  |                |            |              |
|       |                  |                |            |              |
|       |                  |                |            |              |
|       |                  |                |            |              |
|       |                  |                |            |              |
|       |                  |                |            |              |

Then, tap on **Define User Role** and select the required privileges to assign to the new role, and then tap on the **Return** button.

During privilege assignment, the **Main Menu** function names will be displayed on the left and its submenus will be listed on its right.

First, tap on the required **Main Menu** functions, and then select its required sub-menus from the list which the user can access.

| Supe              | rAdmin          |
|-------------------|-----------------|
| User Mgt.         | ✓ New User      |
| Comm.             | ✓ All Users     |
| ✓ System          | V Display Style |
| Personalize       | _               |
| Data Mgt.         |                 |
| Access Control    |                 |
| Attendance Search |                 |
| ✓ Print           | _               |
| Autotest          |                 |
| System Info       |                 |

**Note:** If the User Role is enabled for the device, tap on **User Mgt. > New User > User Role** to assign the created roles to the required users. But if there is no super administrator registered in the device, then the device will prompt "**Please enroll super admin first!**" when enabling the User Role function.
# 5 <u>Communication Settings</u>

Tap **COMM.** on the **Main Menu** to set the Ethernet PC connection, Cloud Server setting, Wiegand and Network Diagnosis.

| €  | Comm.                 |
|----|-----------------------|
| ۲  | Ethernet              |
|    | Serial Comm           |
|    | PC Connection         |
| \$ | WI-FI Settings        |
| ٥  | Cloud Server Settings |
| 6  | Wiegand Setup         |
| •  | Network Diagnosis     |

## 5.1 Network Settings

When the device needs to communicate with a PC over the Ethernet, you need to configure network settings and ensure that the device and the PC connect to the same network segment.

Tap **Ethernet** on the **Comm**. Settings interface to configure the settings.

| 5                     | Ethernet        |
|-----------------------|-----------------|
| IP Address            | 192.168.163.201 |
| Subnet Mask           | 255.255.255.0   |
| Gateway               | 192.168.163.1   |
| DNS                   | 114.114.114.114 |
| TCP COMM.Port         | 4370            |
| DHCP                  | $\bigcirc$      |
| Display in Status Bar |                 |
|                       |                 |
|                       |                 |
|                       |                 |
|                       |                 |
|                       |                 |

| Function Name         | Descriptions                                                                                        |
|-----------------------|----------------------------------------------------------------------------------------------------|
| IP Address            | The default IP address is 192.168.1.201. It can be modified according to the network availability.  |
| Subnet Mask           | The default Subnet Mask is 255.255.255.0. It can be modified according to the network availability. |
| Gateway               | The default Gateway address is 0.0.0.0. It can be modified according to the network availability.   |
| DNS                   | The default DNS address is 0.0.0.0. It can be modified according to the network availability.       |
| TCP COMM. Port        | The default TCP COMM Port value is 4370. It can be modified according to the network availability.  |
| DHCP                  | Dynamic Host Configuration Protocol dynamically allocates IP addresses for clients via server.      |
| Display in Status Bar | Toggle to set whether to display the network icon on the status bar.                                |

# 5.2 Serial Comm★

Serial Comm function facilitates to establish communication with the device through a serial port (/RS485/ Master Unit).

Tap Serial Comm. on the Comm. Settings interface.

| 5           | Serial Comm | 5             | Serial Comm |
|-------------|-------------|---------------|-------------|
| Serial Port | RS485(PC)   | 🔿 no using    |             |
| Baudrate    | 115200      | • RS485 (PC)  |             |
|             |             | O Master Unit |             |
|             |             |               |             |
|             |             |               |             |
|             |             |               |             |
|             |             |               |             |
|             |             |               |             |
|             |             |               |             |
|             |             |               |             |
|             |             |               |             |
|             |             |               |             |

| Function Name | Descriptions                                                                                                    |
|---------------|----------------------------------------------------------------------------------------------------|
| Serial Port   | <b>Disable:</b> Do not communicate with the device through the serial port.                                                                                                    |
|               | RS485(PC): Communicates with the device through RS485 serial port.                                                                                                    |
|               | <b>Master Unit:</b> When RS485 is used as the function of " <b>Master unit</b> ", the device will act as a master unit, and it can be connected to RS485 fingerprint & card reader. |
| Baud Rate     | The rate at which the data is communicated with PC, there are 4 options of baud rate: 115200 (default), 57600, 38400, and 19200.                                                    |
|               | The higher is the baud rate, the faster is the communication speed, but also the less reliable.                                                                                     |
|               | Hence, a higher baud rate can be used when the communication distance is<br>short; when the communication distance is long, choosing a lower baud rate<br>would be more reliable.   |

## 5.3 PC Connection

Comm Key facilitates to improve the security of data by setting the communication between the device and the PC. Once the Comm Key is set, a password is required to connect the device to the PC software.

Tap PC Connection on the Comm. Settings interface to configure the communication settings.

| 5         | PC Connection |  |
|-----------|---------------|--|
| Comm Key  |               |  |
| Device ID | 1             |  |
|           |               |  |
|           |               |  |
|           |               |  |
|           |               |  |

| Function Name | Descriptions                                                                                                    |
|---------------|----------------------------------------------------------------------------------------------------|
| Comm Key      | The default password is 0 and can be changed.<br>The Comm Key can contain 1-6 digits.                                                                                                    |
| Device ID     | It is the identification number of the device, which ranges between 1 and 254.<br>If the communication method is RS232/RS485, you need to input this device ID<br>in the software communication interface. |

### 5.4 Wireless Network

The device provides a Wi-Fi module, which can be built-in within the device mould or can be externally connected.

The Wi-Fi module enables data transmission via Wi-Fi (Wireless Fidelity) and establishes a wireless network environment. Wi-Fi is enabled by default in the device. If you don't need to use the Wi-Fi network, you can toggle the Wi-Fi to disable button.

Tap Wi-Fi Settings on the Comm. Settings interface to configure the Wi-Fi settings.

Wi-Fi is enabled in the Device by default. Toggle on 🚺 button to enable or disable Wi-Fi.

Once the Wi-Fi is turned on, the device will search for the available Wi-Fi within the network range.

Tap on the appropriate Wi-Fi name from the available list, and input the correct password in the password interface, and then tap **Connect to Wi-Fi (OK)**.

When the Wi-Fi is connected successfully, the initial interface will display the Wi-Fi 窄 logo.

• Add Wi-Fi Network Manually

The Wi-Fi can also be added manually if the required Wi-Fi is not displayed on the list.

| 5                | Wireless Network         |
|------------------|--------------------------|
| WIFI             |                          |
|                  | Not in the Network range |
| Add WIFI Network |                          |
| Advanced         |                          |
|                  |                          |

 Add WIFI Network

 SSID

 Network Mode
 INFRA

 Auth. Mode
 OPEN

Tap on **Add WIFI Network** to add the Wi-Fi manually.

On this interface, enter the Wi-Fi network parameters. (The added network must exist.)

**Note:** After successfully adding the Wi-Fi manually, follow the same process to search for the added Wi-Fi name.

• Advanced Setting

On the Wireless Network interface, tap on Advanced to set the relevant parameters as required.

| 5           | Ethernet      |
|-------------|---------------|
| DHCP        |               |
| IP Address  | 192.168.66.4  |
| Subnet Mask | 255.255.255.0 |
| Gateway     | 192.168.66.1  |
|             |               |
|             |               |
|             |               |

| Function Name | Description                                                                                                    |
|---------------|----------------------------------------------------------------------------------------------------|
| DHCP          | Dynamic Host Configuration Protocol (DHCP) dynamically allocates IP addresses to network clients. If the DHCP is enabled, then the IP cannot be set manually. |
| IP Address    | IP address for the Wi-Fi network, the default is 0.0.0.0. It can be modified according to the network availability.                                           |
| Subnet Mask   | The default Subnet Mask of the Wi-Fi network is 255.255.255.0. It can be modified according to the network availability.                                      |
| Gateway       | The default Gateway address is 0.0.0.0. Can be modified according to the network availability.                                                                |

# 5.5 Cloud Server Setting

Tap **Cloud Server Setting** on the **Comm.** Settings interface to connect with the ADMS server.

| 5            | Cloud Server Setting |                |
|--------------|----------------------|----------------|
| Server Mode  |                      | ADMS           |
| Enable Doma  | in Name              | $\bigcirc$     |
| Server Addre | SS                   | 192.168.163.61 |
| Server Port  |                      | 8088           |
| Enable Proxy | Server               | $\bigcirc$     |
| HTTPS        |                      | $\bigcirc$     |
|              |                      |                |
|              |                      |                |
|              |                      |                |

| Function Name         |                | Description                                                                                                    |
|-----------------------|----------------|----------------------------------------------------------------------------------------------------|
| Enable<br>Domain Name | Server Address | Once this mode is turned <b>ON</b> , the domain name mode "http://" will be used, such as http://www.XYZ.com, while "XYZ" denotes the domain name.                                                                                                    |
| Disable               | Server Address | The IP address of the ADMS server.                                                                                                    |
| Domain Name           | Server Port    | Port used by the ADMS server.                                                                                                    |
| Enable Proxy Server   |                | The IP address and the port number of the proxy server is set manually when the proxy is enabled.                                                                                                    |
| HTTPS                 |                | To increase the security of browser access, users can enable the HTTPS protocol to create a secure and encrypted network transmission and assure the security of sent data through identity authentication and encrypted communication.<br>This function is enabled by default. This function can be enabled or disabled through the menu interface, and when changing the HTTPS status, the device will pop up a security prompt, and restart after confirmation. |

## 5.6 Wiegand Setup

It is used to set the Wiegand input and output parameters.

Tap Wiegand Setup on the Comm. Settings interface to set the Wiegand input and output parameters.

| 5              | Wiegand Setup |
|----------------|---------------|
| Wiegand Input  |               |
| Wiegand Output |               |
|                |               |
|                |               |

## 5.6.1 Wiegand Input

| 5                  | Wiegand Options |
|--------------------|-----------------|
| Wiegand Format     |                 |
| Wiegand Bits       | 26              |
| Pulse Width(us)    | 100             |
| Pulse Interval(us) | 1000            |
| ID Type            | User ID         |
|                    |                 |

### **Function Description**

| Function Name       | Descriptions                                                                                                    |  |  |
|---------------------|----------------------------------------------------------------------------------------------------|--|--|
| Wiegand Format      | Its value can be 26 bits, 34 bits, 36 bits, 37 bits, and 50 bits.                                                                              |  |  |
| Wiegand Bits        | The number of bits of the Wiegand data.                                                                                                    |  |  |
| Pulse Width (us)    | The value of the pulse width sent by Wiegand is 100 microseconds by default, which can be adjusted within the range of 20 to 100 microseconds. |  |  |
| Pulse Interval (us) | The default value is 1000 microseconds and can be adjusted within the range of 200 to 20000 microseconds.                                      |  |  |
| ID Type             | Select between the User ID and card number.                                                                                                    |  |  |

## Various Common Wiegand Format Description

| Wiegand Format | Description                                                                                                    |  |  |
|----------------|----------------------------------------------------------------------------------------------------|--|--|
| Wiegand 26     | ECCCCCCCCCCCCCCCCCCCCCCCCCCCCCCCCCCCCC                                                                                                    |  |  |
| Wiegand 26a    | ESSSSSSSCCCCCCCCCCCCCCCCO<br>It consists of 26 bits of binary code. The 1 <sup>st</sup> bit is the even parity bit of the 2 <sup>nd</sup> to 13 <sup>th</sup><br>bits, while the 26 <sup>th</sup> bit is the odd parity bit of the 14 <sup>th</sup> to 25 <sup>th</sup> bits. The 2 <sup>nd</sup> to 9 <sup>th</sup> bits<br>is the site codes, while the 10 <sup>th</sup> to 25 <sup>th</sup> bits are the card numbers. |  |  |

| Wiegand34  | ECCCCCCCCCCCCCCCCCCCCCC                                                                                                    |
|------------|----------------------------------------------------------------------------------------------------|
|            | It consists of 34 bits of binary code. The 1 <sup>st</sup> bit is the even parity bit of the 2 <sup>nd</sup> to 17 <sup>th</sup> bits, while the 34 <sup>th</sup> bit is the odd parity bit of the 18 <sup>th</sup> to 33 <sup>rd</sup> bits. The 2 <sup>nd</sup> to 25 <sup>th</sup> bits is the card numbers.                                                                                                    |
| Wiegand34a | ESSSSSSSCCCCCCCCCCCCCCCC                                                                                                    |
|            | It consists of 34 bits of binary code. The 1 <sup>st</sup> bit is the even parity bit of the 2 <sup>nd</sup> to 17 <sup>th</sup> bits, while the 34 <sup>th</sup> bit is the odd parity bit of the 18 <sup>th</sup> to 33 <sup>rd</sup> bits. The 2 <sup>nd</sup> to 9 <sup>th</sup> bits is the site codes, while the 10 <sup>th</sup> to 25 <sup>th</sup> bits are the card numbers.                                                                                                    |
| Wiegand36  | OFFFFFFFFFFFFFFFFFFFFFFFFFFFFFFFFFFFFFF                                                                                                    |
|            | It consists of 36 bits of binary code. The 1 <sup>st</sup> bit is the odd parity bit of the 2 <sup>nd</sup> to 18 <sup>th</sup> bits, while the 36 <sup>th</sup> bit is the even parity bit of the 19 <sup>th</sup> to 35 <sup>th</sup> bits. The 2 <sup>nd</sup> to 17 <sup>th</sup> bits is the device codes. The 18 <sup>th</sup> to 33 <sup>rd</sup> bits is the card numbers, and the 34 <sup>th</sup> to 35 <sup>th</sup> bits are the manufacturer codes.                                                                |
| Wiegand36a | EFFFFFFFFFFFFFFFFFFFFFFFFFFFFFFFFFFFFFF                                                                                                    |
|            | It consists of 36 bits of binary code. The 1 <sup>st</sup> bit is the even parity bit of the 2 <sup>nd</sup> to 18 <sup>th</sup> bits, while the 36 <sup>th</sup> bit is the odd parity bit of the 19 <sup>th</sup> to 35 <sup>th</sup> bits. The 2 <sup>nd</sup> to 19 <sup>th</sup> bits is the device codes, and the 20 <sup>th</sup> to 35 <sup>th</sup> bits are the card numbers.                                                                                                    |
| Wiegand37  | OMMMMSSSSSSSSSSSSCCCCCCCCCCCCCCC                                                                                                    |
|            | It consists of 37 bits of binary code. The 1 <sup>st</sup> bit is the odd parity bit of the 2 <sup>nd</sup> to 18 <sup>th</sup> bits, while the 37 <sup>th</sup> bit is the even parity bit of the 19 <sup>th</sup> to 36 <sup>th</sup> bits. The 2 <sup>nd</sup> to 4 <sup>th</sup> bits is the manufacturer codes. The 5 <sup>th</sup> to 16 <sup>th</sup> bits is the site codes, and the 21 <sup>st</sup> to 36 <sup>th</sup> bits are the card numbers.                                                                    |
| Wiegand37a | EMMMFFFFFFFFFFFSSSSSCCCCCCCCCCCCC                                                                                                    |
|            | It consists of 37 bits of binary code. The 1 <sup>st</sup> bit is the even parity bit of the 2 <sup>nd</sup> to 18 <sup>th</sup> bits, while the 37 <sup>th</sup> bit is the odd parity bit of the 19 <sup>th</sup> to 36 <sup>th</sup> bits. The 2 <sup>nd</sup> to 4 <sup>th</sup> bits is the manufacturer codes. The 5 <sup>th</sup> to 14 <sup>th</sup> bits is the device codes, and15 <sup>th</sup> to 20 <sup>th</sup> bits are the site codes, and the 21 <sup>st</sup> to 36 <sup>th</sup> bits are the card numbers. |
| Wiegand50  | ESSSSSSSSSSSSSSSCCCCCCCCCCCCCCCCCCCCCCC                                                                                                    |
|            | It consists of 50 bits of binary code. The 1 <sup>st</sup> bit is the even parity bit of the 2 <sup>nd</sup> to 25 <sup>th</sup> bits, while the 50 <sup>th</sup> bit is the odd parity bit of the 26 <sup>th</sup> to 49 <sup>th</sup> bits. The 2 <sup>nd</sup> to 17 <sup>th</sup> bits is the site codes, and the 18 <sup>th</sup> to 49 <sup>th</sup> bits are the card numbers.                                                                                                    |
|            |                                                                                                    |

"C" denotes the card number; "E" denotes the even parity bit; "O" denotes the odd parity bit; "F" denotes the facility code; "M" denotes the manufacturer code; "P" denotes the parity bit; and "S" denotes the site code.

# 5.6.2 Wiegand Output

| S Wiegand Options   |            |
|---------------------|------------|
| SRB                 | $\bigcirc$ |
| Wiegand Format      |            |
| Wiegand output bits | 26         |
| Failed ID           | Disabled   |
| Site Code           | Disabled   |
| Pulse Width(us)     | 100        |
| Pulse Interval(us)  | 1000       |
| ID Type             | User ID    |
|                     |            |
|                     |            |
|                     |            |
|                     |            |

| Function Name       | Descriptions                                                                                                    |  |
|---------------------|----------------------------------------------------------------------------------------------------|--|
| SRB                 | When SRB is enabled, the lock is controlled by the SRB to prevent the lock from opening due to device removal.                                                                         |  |
| Wiegand Format      | Its value can be 26 bits, 34 bits, 36 bits, 37 bits, and 50 bits.                                                                                                    |  |
| Wiegand Output Bits | After selecting the required Wiegand format, select the corresponding output bit digits of the Wiegand format.                                                                         |  |
| Failed ID           | If the verification fails, the system will send the failed ID to the device and replace the card number or personnel ID with the new one.                                              |  |
| Site Code           | It is similar to the device ID. The difference is that a site code can be set manually<br>and is repeatable on a different device. The valid value ranges from 0 to 256 by<br>default. |  |
| Pulse Width(us)     | The time width represents the changes in the quantity of electric charge with regular high-frequency capacitance within a specified time.                                              |  |
| Pulse Interval(us)  | The time interval between pulses.                                                                                                    |  |
| ID Type             | Select the ID types as either User ID or card number.                                                                                                    |  |

## 5.7 Network Diagnosis

To set the network diagnosis parameters.

Click **Network Diagnosis** on the Comm. Settings interface. Enter the IP address that needs to be diagnosed, and click **Start the diagnostic test** to check whether the network can connect to the device.

| 5           | Network Diagnosis |         |
|-------------|-------------------|---------|
| IP address  | diagnostic test   | 0.0.0.0 |
| Start the d | iagnostic test    |         |
|             |                   |         |
|             |                   |         |
|             |                   |         |
|             |                   |         |
|             |                   |         |
|             |                   |         |
|             |                   |         |
|             |                   |         |
|             |                   |         |
|             |                   |         |

# 6 System Settings

It helps to set related system parameters to optimize the accessibility of the device.

Tap **System** on the **Main Menu** interface to get into its menu options.

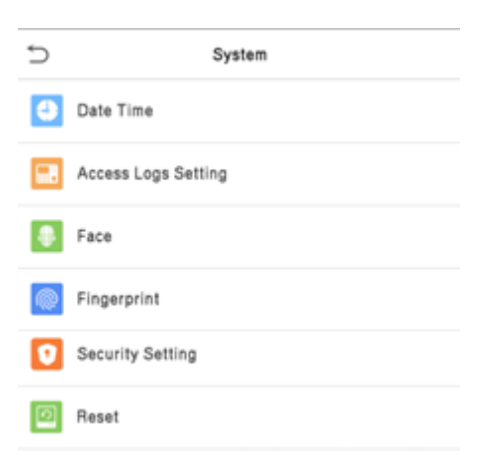

## 6.1 Date and Time

Tap Date Time on the System interface to set the date and time.

| 5                      | Date Time |                   |
|------------------------|-----------|-------------------|
| Date and Time Auto Sy  | nc        |                   |
| Set the NTP Server Add | dress     | 0.cn.pool.ntp.org |
| Select Time Zone       |           | UTC+8:00          |
| 24-Hour Time           |           |                   |
| Date Format            |           | YYYY-MM-DD        |
|                        |           |                   |
|                        |           |                   |
|                        |           |                   |
|                        |           |                   |
|                        |           |                   |
|                        |           |                   |

The product supports the NTP synchronization time system by default. This function takes effect after **Date** and **Time Auto Sync** is enabled and the corresponding NTP server address link is set.

If users need to set date and time manually, disable **Date and Time Auto Sync** first, and then tap **Manual Time Setting** to set date and time and tap Confirm to save.

| Ś                     | Date Time  |
|-----------------------|------------|
| Date and Time Auto Sy | nc         |
| Manual Date and Time  |            |
| Select Time Zone      | UTC+8:00   |
| 24-Hour Time          |            |
| Date Format           | YYYY-MM-DD |
|                       |            |
|                       |            |
|                       |            |

Tap **Select Time Zone** to select a time zone then tap the return button to save and exit.

Tap **24-Hour Time** to enable or disable this format. If enabled, then select the **Date Format** to set the date format i.e., the way date should be displayed on the device.

★ Tap **Daylight Saving Time** to enable or disable the function. If enabled, tap **Daylight Saving Mode** to select a daylight-saving mode and then tap **Daylight Saving Setup** to set the switch time.

| 5          | Daylight Saving Setup |        |
|------------|-----------------------|--------|
| Start Mont | th                    | 1      |
| Start Week | k                     | 1      |
| Start Day  |                       | Sunday |
| Start Time | 3                     | 00:00  |
| End Month  | h                     | 1      |
| End Week   |                       | 1      |
| End Day    |                       | Sunday |
| End Time   |                       | 00:00  |

Week Mode

Date Mode

When restoring the factory settings, the time (24-hour) and date format (YYYY-MM-DD) can be restored, but the device date and time cannot be restored.

**Note:** For example, if a user sets the time of the device (18:35 on March 15, 2019) to 18:30 on January 1, 2020. After restoring the factory settings, the time of the device will remain at 18:30 on January 1, 2020.

# 6.2 Access Logs Setting

Click Access Logs Setting on the System interface.

| 5                 | Access Logs Setting |          |
|-------------------|---------------------|----------|
| Camera Mode       |                     | No photo |
| Display User Ph   | oto                 |          |
| Access Log Aler   | t                   | 99       |
| Periodic Del of A | Access Logs         | Disabled |
| Periodic Del of A | ATT Photo           | 99       |
| Periodic Del of E | Blocklist Photo     | 99       |
| Authentication T  | imeout(s)           | 3        |
| Face comparisor   | n interval(s)       | 1        |
|                   |                     |          |
|                   |                     |          |
|                   |                     |          |

| Function Name                  | Description                                                                                                    |
|--------------------------------|----------------------------------------------------------------------------------------------------|
| Camera Mode                    | This function is disabled by default. When enabled, a security prompt will pop-up and the sound of shutter in the camera will turn on mandatorily. There are 5 modes:                                                   |
|                                | No Photo: No photo is taken during user verification.                                                                                                    |
|                                | Take photo, no save: Photo is taken but not saved during verification.                                                                                                    |
|                                | Take photo and save: All the photos taken during verification is saved.                                                                                                    |
|                                | Save on successful verification: Photo is taken and saved for each successful verification.                                                                                                    |
|                                | Save on failed verification: Photo is taken and saved only for each failed verification.                                                                                                    |
| Display User Photo             | This function is disabled by default. When enabled, a security prompt will pop-up.                                                                                                    |
| Access Log Alert               | When the record space of the attendance access reaches the maximum threshold value, the device automatically displays the memory space warning. Users may disable the function or set a valid value between 1 and 9999. |
| Periodic Del of Access<br>Logs | When access logs reach its maximum capacity, the device automatically deletes a set of old access logs.                                                                                                    |
|                                | Users may disable the function of set a Valid Value between 1 and 999.                                                                                                    |

| Periodic Del of ATT<br>Photo       | When attendance photos reach its maximum capacity, the device<br>automatically deletes a set of old attendance photos.<br>Users may disable the function or set a valid value between 1 and 99.     |  |
|------------------------------------|----------------------------------------------------------------------------------------------------|--|
| Periodic Del of Blocklist<br>Photo | When block listed photos reach its maximum capacity, the device<br>automatically deletes a set of old block listed photos.<br>Users may disable the function or set a valid value between 1 and 99. |  |
| Authentication                     | The amount of time taken to display a successful verification message.                                                                                                    |  |
| Timeout (s)                        | Valid value: 1~9 seconds.                                                                                                    |  |
| Face Comparison                    | The amount of time required to compare facial templates.                                                                                                    |  |
| Interval (s)                       | Valid value: 0~9 seconds.                                                                                                    |  |

## 6.3 Face Parameters

Tap Face on the System interface to go to the face parameter settings.

| 5                       | Face  | 11         |
|-------------------------|-------|------------|
| 1:N Threshold Value     |       | 74         |
| 1:1 Threshold Value     |       | 63         |
| Face Enrollment Thresh  | old   | 70         |
| Face Pitch Angle        |       | 35         |
| Face Rotation Angle     |       | 25         |
| Image Quality           |       | 40         |
| Minimum Face Size       |       | 80         |
| LED Light Trigger Value | 3     | 80         |
| Motion Detection Sensit | ivity | 4          |
| Live Detection          |       | $\bigcirc$ |
| Live Detection Threshol | d     | 50         |
| Anti-spoofing using NIR |       |            |

| Ś                       | Face  | 11         |
|-------------------------|-------|------------|
| Face Rotation Angle     |       | 25         |
| Image Quality           |       | 40         |
| Minimum Face Size       |       | 80         |
| LED Light Trigger Value | )     | 80         |
| Motion Detection Sensit | ivity | 4          |
| Live Detection          |       | $\bigcirc$ |
| Live Detection Threshol | d     | 50         |
| Anti-spoofing using NIR |       |            |
| WDR                     |       | $\bigcirc$ |
| Anti-flicker Mode       |       | 50HZ       |
| Face Algorithm          |       |            |
| Save Photo as Template  |       |            |

| Function Name       | Description                                                                                                    |
|---------------------|----------------------------------------------------------------------------------------------------|
| 1:N Match Threshold | Under 1:N verification mode, the verification will only be successful when the similarity between the acquired facial image and all registered facial templates is greater than the set value. |
|                     | The valid value ranges from 65 to 120. The higher the thresholds, the lower the misjudgement rate and the higher the rejection rate, and vice versa. It is                                     |

|                                 | recommended to set the default value of 75.                                                                                                    |
|---------------------------------|----------------------------------------------------------------------------------------------------|
| 1:1 Match Threshold             | Under 1:1 verification mode, the verification will only be successful when the similarity between the acquired facial image and the user's facial templates enrolled in the device is greater than the set value.                                     |
|                                 | The valid value ranges from 55 to 120. The higher the thresholds, the lower the misjudgement rate and the higher the rejection rate, and vice versa. It is recommended to set the default value of 63.                                                |
| Face Enrollment<br>Threshold    | During face enrollment, 1:N comparison is used to determine whether the user has already registered before.                                                                                                    |
|                                 | When the similarity between the acquired facial image and all registered facial templates is greater than the set threshold, it indicates that the face has already been registered.                                                                  |
| Face Pitch Angle                | It is the pitch angle tolerance of a face for facial template registration and comparison.                                                                                                    |
|                                 | If a face's pitch angle exceeds the set value, it will be filtered by the algorithm, i.e., ignored by the terminal thus no registration and comparison interface will be triggered.                                                                   |
| Face Rotation Angle             | It is the rotation angle tolerance of a face for facial template registration and comparison.                                                                                                    |
|                                 | If a face's rotation angle exceeds the set value, it will be filtered by the algorithm, i.e., ignored by the terminal thus no registration and comparison interface will be triggered.                                                                |
| Image Quality                   | It is the image quality for facial registration and comparison. The higher the value, the clearer image is required.                                                                                                    |
| Minimum Face Size               | It sets the minimum face size required for facial registration and comparison.                                                                                                    |
|                                 | If the minimum size of the captured image is smaller than the set value, then it will be filtered off and not recognized as a face.                                                                                                    |
|                                 | This value can also be interpreted as the face comparison distance. The farther<br>the individual is, the smaller the face, and the smaller number of pixels of the<br>face obtained by the algorithm. Therefore, adjusting this parameter can adjust |
|                                 | the farthest comparison distance of faces. When the value is 0, the face comparison distance is not limited.                                                                                                    |
| LED Light Trigger<br>Threshold  | This value controls the turning on and off of the LED light. The larger the value, the LED light will turn on or off more frequently.                                                                                                    |
| Motion Detection<br>Sensitivity | It sets the value for the amount of change in a camera's field of view known as potential motion detection that wakes up the terminal from standby to the comparison interface.                                                                       |
|                                 | The larger the value, the more sensitive the system would be, i.e., if a larger value is set, the comparison interface activates with much ease, and the motion detection is frequently triggered.                                                    |
| Live Detection                  | It detects the spoof attempt using visible light images to determine if the provided biometric source sample is of a real person (a live human being) or a                                                                                            |

|                              | false representation.                                                                                                    |
|------------------------------|----------------------------------------------------------------------------------------------------|
| Live Detection<br>Threshold  | It facilitates judging whether the captured visible image is a real person (a live<br>human being). The larger the value, the better the anti-spoofing performance<br>using visible light.                                                                                                    |
| Anti-counterfeiting with NIR | Using near-infrared spectra imaging to identify and prevent fake photos and videos attack.                                                                                                    |
| WDR                          | Wide Dynamic Range (WDR) balances light and extends image visibility for surveillance videos under high contrast lighting scenes and improves object identification under bright and dark environments.                                                                                                    |
| Anti-flicker Mode            | It is used when WDR is turned off. It helps to reduce flicker when the device's screen flashes at the same frequency as the light.                                                                                                    |
| Face Algorithm               | It has facial algorithm related information and pause facial template update.                                                                                                    |
| Save Photo as<br>Template    | This function is enabled by default, and the menu interface supports enabling<br>or disabling this function, and there is a security prompt when switching. When<br>this function is disabled, it will indicate that there is a risk reminder: <b>"Face re-<br/>registration is required after an algorithm upgrade."</b> |

**Note:** Improper adjustment of the exposure and quality parameters may severely affect the performance of the device. Please adjust the exposure parameter only under the guidance of the after-sales service personnel of our company.

- Process to modify the Face Recognition Accuracy
- On the **System** interface, tap on **Face** and then toggle to enable Anti-Spoofing using NIR to set the anti-spoofing.
- Then, on the Main Menu, tap Auto-Test > Test Face and perform the face test.
- Tap three times for the scores on the right upper corner of the screen, and the red rectangular box appears to start adjusting the mode.
- Keep one arm distance between the device and the face. It is recommended not to move the face in a wide range.

## 6.4 Fingerprint Parameters

Click **Fingerprint** on the System interface.

| FRR    | FAR    | Recommended matching<br>thresholds |     |
|--------|--------|------------------------------------|-----|
|        |        | 1:N                                | 1:1 |
| High   | Low    | 45                                 | 25  |
| Medium | Medium | 35                                 | 15  |
| Low    | High   | 25                                 | 10  |

| 5                    | Fingerprint |
|----------------------|-------------|
| 1:1 Threshold Value  | 15          |
| 1:N Threshold Value  | 35          |
| FP Sensor Sensitivit | y Low       |
| 1:1 Retry Attempts   | 3           |
| Fingerprint Image    | Always show |
|                      |             |
|                      |             |
|                      |             |

| Function Name            | Descriptions                                                                                                    |
|--------------------------|----------------------------------------------------------------------------------------------------|
| 1:1 Match<br>Threshold   | Under 1:1 verification method, the verification will only be successful when the similarity between the acquired fingerprint data and the fingerprint template associated with the entered user ID enrolled in the device is greater than the set value.                                                                                                    |
| 1:N Match<br>Threshold   | Under 1:N verification method, the verification will only be successful when the similarity between the acquired fingerprint data and the fingerprint templates enrolled in the device is greater than the set value.                                                                                                    |
| FP Sensor<br>Sensitivity | To set the sensibility of fingerprint acquisition. It is recommended to use the default level " <b>Medium</b> ". When the environment is dry, resulting in slow fingerprint detection, you can set the level to " <b>High</b> " to raise the sensibility; when the environment is humid, making it hard to identify the fingerprint, you can set the level to " <b>Low</b> ". |
| 1:1 Retry Times          | In 1:1 Verification, users might forget the registered fingerprint, or press the finger improperly. To reduce the process of re-entering user ID, retry is allowed.                                                                                                    |
| Fingerprint Image        | This function is disabled by default. After disabling it, the fingerprint image will<br>not be displayed when registering and verifying fingerprints. The menu interface<br>allows to enable or disable this function, and there are security prompts when<br>switching. Four choices are available:                                                                          |
|                          | Show for enroll: to display the fingerprint image on the screen only during enrollment.                                                                                                    |
|                          | <b>Show for match</b> : to display the fingerprint image on the screen only during verification.                                                                                                    |
|                          | <b>Always show</b> : to display the fingerprint image on screen during enrollment and verification.                                                                                                    |
|                          | None: not to display the fingerprint image.                                                                                                    |

# 6.5 Security Settings

Tap **Security Settings** on the **System** interface.

| Security Setting          | js         |
|---------------------------|------------|
| Security Mode             |            |
| Standalone Communication  |            |
| SSH                       |            |
| User ID Masking           |            |
| Display Verification Name | $\bigcirc$ |
| Display Verification Mode | $\bigcirc$ |
|                           |            |
|                           |            |
|                           |            |
|                           |            |
|                           |            |
|                           |            |

| Function Name               | Description                                                                                                    |
|-----------------------------|----------------------------------------------------------------------------------------------------|
| Security Mode               | When enabled, user information verification has a high level of security. This function can be enabled or disabled via the menu interface. When switching on and off, there are security prompts. All data will be deleted and the device will be restarted after confirmation.                                                                                                    |
|                             | <b>Note:</b> After turning on the security mode, the product will forcibly enable the function of returning to the standby interface when the menu times out by default (default 60s). It does not support disabling in security mode, but it does support disabling in non-security mode. To configure, go to <b>Personalize</b> > <b>User Interface</b> > <b>Menu Screen Timeout(s)</b> . |
| Standalone<br>Communication | By default, this function is disabled. This function can be enabled or disabled via<br>the menu interface. When it is switched on, a security prompt appears, and the<br>device will restart after you confirm.                                                                                                    |
| SSH                         | The device does not support the Telnet feature, hence SSH is typically used for remote debugging. By default, SSH is enabled. The menu interface allows you to enable and disable SSH. When enabled, there will be a security prompt, but the device will not need to be restarted after confirmation.                                                                                      |

| User ID Masking              | After enabled, the User ID will be partially displayed after the personnel verification result (only the User ID with more than 2 digits supports the masking display), and it is enabled by default. |  |
|------------------------------|----------------------------------------------------------------------------------------------------|--|
| Display Verification<br>Name | After enabled, the user's name will be displayed after the personnel verification result. The verification result will not show the name after disabling it.                                          |  |
| Display Verification<br>Mode | After enabled, the personnel verification result will show the user's verification mode. The verification result will not show the verification mode after you disable it.                            |  |

## 6.6 Factory Reset

The Factory Reset function restores the device settings such as communication settings and system settings, to the default factory settings (this function does not clear registered user data).

Tap **Reset** on the **System** interface and then tap **OK** to restore the default factory settings.

# 7 Personalize Settings

Tap **Personalize** on the **Main Menu** interface to customize interface settings, voice, bell, punch state options, and shortcut key mappings.

| 5        | Personalize           |
|----------|-----------------------|
|          | User Interface        |
| <b>!</b> | Voice                 |
| ٢        | Bell Schedules        |
| 0        | Punch State Options   |
|          | Shortcut Key Mappings |
|          |                       |
|          |                       |
|          |                       |
|          |                       |
|          |                       |
|          |                       |
|          |                       |

## 7.1 Interface Settings

Tap User Interface on the Personalize interface to customize the display style of the main interface.

| 5                    | User Interface |          |
|----------------------|----------------|----------|
| Wallpaper            |                |          |
| Language             |                | English  |
| Menu Screen Timeo    | out(s)         | 60       |
| Idle Time to Slide S | Show(s)        | 60       |
| Slide Show Interval  | l(s)           | 30       |
| Idle Time to Sleep(  | m)             | Disabled |
| Main Screen Style    |                | Style 1  |
|                      |                |          |
|                      |                |          |
|                      |                |          |

| Function Name                  | Description                                                                                                    |  |  |
|--------------------------------|----------------------------------------------------------------------------------------------------|--|--|
| Wallpaper                      | It helps to select the main screen wallpaper according to the user preference.                                                                                                    |  |  |
| Language                       | It helps to select the language of the device.                                                                                                    |  |  |
| Menu Screen<br>Timeout (s)     | When there is no operation, and the time exceeds the set value, the device automatically goes back to the initial interface.<br>The function can either be disabled or set the required value between 60 and 99999 seconds. |  |  |
| Idle Time To<br>Slide Show (s) | When there is no operation, and the time exceeds the set value, a slide show is displayed. The function can be disabled, or you may set the value between 3 and 999 seconds.                                                |  |  |
| Slide Show<br>Interval (s)     | It is the time interval in switching between different slide show pictures. The function can be disabled, or you may set the interval between 3 and 999 seconds.                                                            |  |  |
| Idle Time To<br>Sleep (m)      | If the sleep mode is activated, and when there is no operation in the device, then<br>the device will enter standby mode.<br>This function can be disabled or set a value within 1-999 minutes.                             |  |  |
| Main Screen Style              | The style of the main screen can be selected according to the user preference.                                                                                                    |  |  |

## 7.2 Voice Settings

Tap **Voice** on the **Personalize** interface to configure the voice settings.

| 5             | Voice |    |
|---------------|-------|----|
| Voice Prompt  |       |    |
| Touch Prompts |       |    |
| Volume        |       | 70 |
|               |       |    |
|               |       |    |
|               |       |    |
|               |       |    |

| Function Name | Description                                              |  |
|---------------|----------------------------------------------------------|--|
| Voice Prompt  | Select whether to enable voice prompts during operating. |  |
| Touch Prompt  | Select whether to enable keypad sounds.                  |  |
| Volume        | Adjust the volume of the device; valid value: 0-100.     |  |

# 7.3 Bell Schedules

Tap **Bell Schedules** on the **Personalize** interface to configure the Bell settings.

| 5                  | Bell Schedules |
|--------------------|----------------|
| New Bell Schedule  |                |
| All Bell Schedules |                |
|                    |                |
|                    |                |

New Bell Schedule

Tap New Bell Schedule on the Bell Schedule interface to add a new bell schedule.

| 5        | Bell Schedules |  |
|----------|----------------|--|
| New Be   | Il Schedule    |  |
| All Bell | Schedules      |  |
|          |                |  |
|          |                |  |
|          |                |  |
|          |                |  |

| 5             | New Bell Schedule |            |
|---------------|-------------------|------------|
| Bell Status   |                   | $\bigcirc$ |
| Bell Time     |                   |            |
| Repeat        |                   | Never      |
| Ring Tone     |                   | bell01.wav |
| Internal bell | delay(s)          | 5          |
|               |                   |            |

| Function Name          | Description                                                                                         |  |
|------------------------|----------------------------------------------------------------------------------------------------|--|
| Bell Status            | Toggle to enable or disable the bell status.                                                        |  |
| Bell Time              | Once the required time is set, the device automatically triggers to ring the bell during that time. |  |
| Repeat                 | Set the required number of counts to repeat the scheduled bell.                                     |  |
| Ring Tone              | Select a ringtone.                                                                                  |  |
| Internal Bell Delay(s) | Set the replay time of the internal bell. Valid values range from 1 to 999 seconds.                 |  |

#### All Bell Schedules

Once the bell is scheduled, on the **Bell Schedules** interface, tap **All Bell Schedules** to view the newly scheduled bell.

#### • Edit the Scheduled Bell

On the **All Bell Schedules** interface, tap on the required bell schedule, and tap **Edit** to edit the selected bell schedule. The editing method is the same as the operations of adding a new bell schedule.

#### • Delete a Bell

On the **All Bell Schedules** interface, tap the required bell schedule, and tap **Delete**, and then tap **Yes** to delete the selected bell.

## 7.4 Punch States Options

Tap Punch States Options on the Personalize interface to configure the punch state settings.

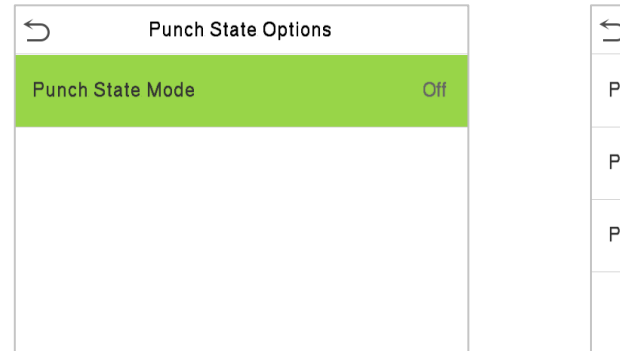

| Punch State Opti       | Punch State Options |  |
|------------------------|---------------------|--|
| Punch State Mode       | Manual Mode         |  |
| Punch State Timeout(s) | 10                  |  |
| Punch State Required   | $\bigcirc$          |  |
|                        |                     |  |

| Function Name           | Description                                                                                                    |
|-------------------------|----------------------------------------------------------------------------------------------------|
| Punch State Mode        | Select a punch state mode, which can be:                                                                                                    |
|                         | <b>Off:</b> It disables the punch state function. And the punch state key set under the <b>Shortcut Key Mappings</b> menu becomes invalid.                                                                                                    |
|                         | Manual Mode: Switch the punch state key manually, and the punch state key will disappear after <b>Punch State Timeout</b> .                                                                                                    |
|                         | Auto Mode: The punch state key will automatically switch to a specific punch status according to the predefined schedule which can be set in the Shortcut Key Mappings.                                                                                                    |
|                         | <b>Manual and Auto Mode:</b> The main interface will display the auto-switch punch state key. However, the users will still be able to select an alternative that is the manual attendance status. After the timeout, the manual switching punch state key will become an auto-switch punch state key. |
|                         | <b>Manual Fixed Mode:</b> After the punch state key is set manually to a particular punch status, the function will remain unchanged until manually switched again.                                                                                                    |
|                         | <b>Fixed Mode:</b> Only the manually fixed punch state key is shown. Users cannot change the status by pressing any other keys.                                                                                                    |
| Punch State Timeout (s) | It is the amount of time for which the punch state is displayed. The value ranges from 5~999 seconds.                                                                                                    |
| Punch State Required    | To choose whether an attendance state needs to be selected during verification.                                                                                                    |

## 7.5 Shortcut Keys Mappings

Users may define shortcut keys for attendance status and functional keys on the main interface. So, on the main interface, when the shortcut keys are pressed, the corresponding attendance status or the function interface displays directly.

Shortcut Key MappingsF1Check-InF2Check-OutF3Break-OutF4Break-InF5Overtime-InF6Overtime-Out

Tap Shortcut Key Mappings on the Personalize interface to set the required shortcut keys.

- On the **Shortcut Key Mappings** interface, tap on the required shortcut key to configure the shortcut key settings.
- On the **Shortcut Key** ("F1") interface, tap **function** to set the functional process of the shortcut key either as punch state key or function key.
- If the Shortcut key is defined as a function key (such as New user, All users, etc.), the configuration is done as shown in the image below.

| F1                  |
|---------------------|
| 0                   |
| Punch State Options |
| Check-In            |
|                     |
|                     |
|                     |

| 5        | F1 |          |
|----------|----|----------|
| Function |    | New User |
|          |    |          |
|          |    |          |
|          |    |          |
|          |    |          |
|          |    |          |

• If the Shortcut key is set as a punch state key (such as check-in, check-out, etc.), then it is required to set the punch state value (valid value 0~250), name, and switch time.

# 8 Data Management

On the Main Menu, tap Data Mgt. to delete the relevant data in the device.

| 5           | Data Mgt. |
|-------------|-----------|
| Delete Data |           |

### 8.1 Delete Data

Tap **Delete Data** on the **Data Mgt.** interface to delete the required data.

| Delete Data                 |
|-----------------------------|
| Delete Access Records       |
| Delete Attendance Photo     |
| Delete Blocklist Photo      |
| Delete All Data             |
| Delete Admin Role           |
| Delete Access Control       |
| Delete User Photo Templates |
| Delete Profile Photo        |
| Delete Wallpaper            |
| Delete Screen Savers        |
|                             |

| Function Name                  | Description                                                                                                    |
|--------------------------------|----------------------------------------------------------------------------------------------------|
| Delete Access Records          | To delete attendance data/access records conditionally.                                                                                           |
| Delete Attendance Photo        | To delete attendance photos of designated personnel.                                                                                              |
| Delete Blocklist Photo         | To delete the photos taken during failed verifications.                                                                                           |
| Delete All Data                | To delete information and attendance logs/access records of all registered users.                                                                 |
| Delete Admin Role              | To remove all administrator privileges.                                                                                                    |
| Delete Access Control          | To delete all access data.                                                                                                    |
| Delete User Photo<br>Templates | To delete user photo templates in the device. When deleting template photos, there is a risk reminder: "Face re-registration is required after an |

|                      | algorithm upgrade."                        |
|----------------------|--------------------------------------------|
| Delete Profile Photo | To delete all user photos in the device.   |
| Delete Wallpaper     | To delete all wallpapers in the device.    |
| Delete Screen Savers | To delete the screen savers in the device. |

The user may select **Delete All** or **Delete by Time Range** when deleting the access records, attendance photos or block listed photos. Selecting **Delete by Time Range**, you need to set a specific time range to delete all data within a specific period.

| Ś           | Delete Access Records |
|-------------|-----------------------|
| Delete All  |                       |
| Delete by T | ime Range             |
|             |                       |
|             |                       |
|             |                       |
|             |                       |
|             |                       |
|             |                       |
|             |                       |
|             |                       |
|             |                       |
|             |                       |
|             |                       |
|             |                       |

Select Delete by Time Range

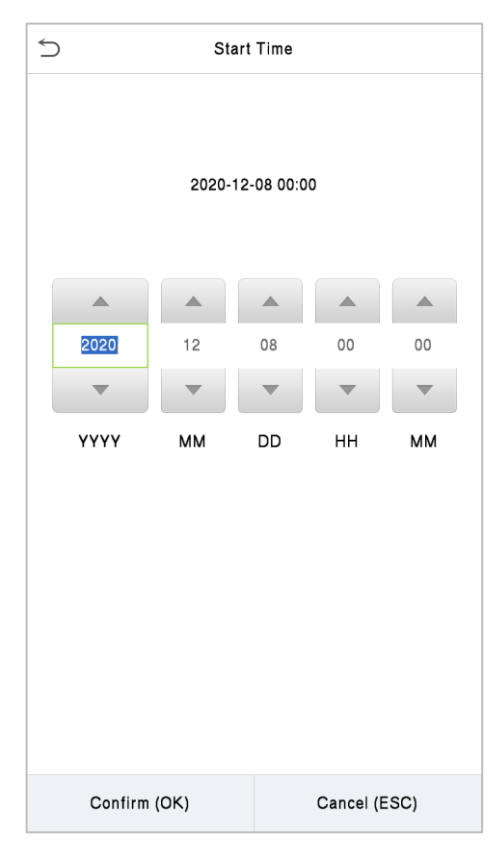

Set the time range and click **OK** 

# 9 Access Group Option

On the **Main Menu**, tap **Access Group Option** to set the schedule of the door opening, locks control and to configure other parameters settings related to access group option.

| 5   | Access Control         |
|-----|------------------------|
|     | Access Control Options |
| ٢   | Time Rule setting      |
| 99  | Holidays               |
| 6   | Combined Verification  |
| ±\$ | Anti-passback Setup    |
| A   | Duress Options         |
|     |                        |
|     |                        |
|     |                        |
|     |                        |

#### To gain access, the registered user must meet the following conditions:

- The relevant door's current unlock time should be within any valid time zone of the user's time period.
- The corresponding user's group must be already set in the door unlock combination (and if there are other groups, being set in the same access combo, then the verification of those group's members is also required to unlock the door).
- In default settings, new users are allocated into the first group with the default group time zone, where the access combo is "1" and is set in unlock state by default.

# 9.1 Access Control Options

Tap **Access Control Options** on the **Access Control** interface to set the parameters of the control lock of the terminal and related equipment.

| Access Control                | Options                 |
|-------------------------------|-------------------------|
| Gate Control Mode             | $\bigcirc$              |
| Door Lock Delay (s)           | 5                       |
| Door Sensor Delay (s)         | 10                      |
| Door Sensor Type              | Normal Close (NC)       |
| Verification Mode             | Password/Fingerprint/Fa |
| Door available time period    | 1                       |
| Normal open time period       | None                    |
| Master Device                 | Out                     |
| Slave Device                  | Out                     |
| Auxiliary input configuration |                         |
| Speaker Alarm                 | $\bigcirc$              |
| Reset Access Setting          |                         |

| Access Contr                  | ol Options              |
|-------------------------------|-------------------------|
| Gate Control Mode             |                         |
| Verification Mode             | Password/Fingerprint/Fa |
| Door available time period    | 1                       |
| Normal open time period       | None                    |
| Master Device                 | Out                     |
| Slave Device                  | Out                     |
| Auxiliary input configuration |                         |
| Speaker Alarm                 | $\bigcirc$              |
| Reset Access Setting          |                         |
|                               |                         |
|                               |                         |
|                               |                         |

| Function Name         | Description                                                                                                    |
|-----------------------|----------------------------------------------------------------------------------------------------|
| Gate Control Mode     | It toggles between <b>ON</b> or <b>OFF</b> switch to get into gate control mode or not.                                                               |
|                       | When set to <b>ON</b> , the interface removes the Door lock relay, Door sensor relay, and Door sensor type options.                                   |
| Door Lock Delay (s)   | The length of time that the device controls the electric lock to be in unlock state.                                                                  |
|                       | Valid value: 1~10 seconds; 0 seconds represents disabling the function.                                                                               |
| Door Sensor Delay (s) | If the door is not locked and is left open for a certain duration (Door Sensor Delay), an alarm will be triggered.                                    |
|                       | The valid value of Door Sensor Delay ranges from 1 to 255 seconds.                                                                                    |
| Door Sensor Type      | There are three Sensor types: None, Normal Open, and Normal Closed.                                                                                   |
|                       | None: It means the door sensor is not in use.                                                                                                    |
|                       | Normally Open: It means the door is always left open when electric power is on.                                                                       |
|                       | Normally Closed: It means the door is always left closed when electric power is on.                                                                   |
| Verification Mode     | The supported verification mode includes Password/Fingerprint/Face,<br>Fingerprint only, User ID only, Password, User ID + Fingerprint, Fingerprint + |

|                                  | Password, User ID + Fingerprint + Password, Face only, Face + Fingerprint,<br>Face + Password, Face + Fingerprint + Password.                                                                                                    |
|----------------------------------|----------------------------------------------------------------------------------------------------|
| Door Available Time<br>Period    | It sets the timing for the door so that the door is accessible only during that period.                                                                                                    |
| Normal Open Time<br>Period       | It is the scheduled time-period for "Normal Open" mode so that the door is always open during this period.                                                                                                    |
| Master Device                    | While configuring the master and slave devices, you may set the state of the master as <b>Out</b> or <b>In</b> .                                                                                                    |
|                                  | <b>Out</b> : A record of verification on the master device is a check-out record.                                                                                                    |
|                                  | <b>In</b> : A record of verification on the master device is a check-in record.                                                                                                    |
| Slave Device                     | While configuring the master and slave devices, you may set the state of the slave as <b>Out</b> or <b>In</b> .                                                                                                    |
|                                  | <b>Out</b> : A record of verification on the slave device is a check-out record.                                                                                                    |
|                                  | <b>In</b> : A record of verification on the slave device is a check-in record.                                                                                                    |
| Auxiliary Input<br>Configuration | Sets the door unlock time period and auxiliary output type of the auxiliary terminal device. Auxiliary output types include None, Trigger door open, Trigger Alarm, Trigger door open and Alarm.                                                                  |
| Speaker Alarm                    | It transmits a sound alarm or disassembly alarm from the local. When the door is closed or the verification is successful, the system cancels the alarm from the local.                                                                                           |
| Reset Access Setting             | The access control reset parameters include door lock delay, door sensor delay, door sensor type, verification mode, door available time period, normal open time period, master device, and alarm. However, erased access control data in Data Mgt. is excluded. |

## 9.2 Time Schedule

Tap **Time Rule Setting** on the Access Control interface to configure the time settings.

- The entire system can define up to 50 Time Periods.
- Each time-period represents **10** Time Zones, i.e., **1** week and **3** holidays, and each time zone is a standard 24 hour period per day and the user can only verify within the valid time-period.
- One can set a maximum of 3 time periods for every time zone. The relationship among these timeperiods is "**OR**". Thus, when the verification time falls in any one of these time-periods, the verification is valid.
- The Time Zone format of each time-period is **HH MM-HH MM**, which is accurate to minutes according to the 24-hour clock.

Tap the grey box to search the required Time Zone and specify the required Time Zone number (maximum up to 50 zones).

| 5              | Time Rule[2/50]          |  |
|----------------|--------------------------|--|
| Sunday         | [00:00 23:59] [00:00 23: |  |
| Monday         | [00:00 23:59] [00:00 23: |  |
| Tuesday        | [00:00 23:59] [00:00 23: |  |
| Wednesday      | [00:00 23:59] [00:00 23: |  |
| Thursday       | [00:00 23:59] [00:00 23: |  |
| Friday         | [00:00 23:59] [00:00 23: |  |
| Saturday       | [00:00 23:59] [00:00 23: |  |
| holiday type 1 | [00:00 23:59] [00:00 23: |  |
| holiday type 2 | [00:00 23:59] [00:00 23: |  |
| holiday type 3 | [00:00 23:59] [00:00 23: |  |
|                |                          |  |
|                | Q                        |  |

On the selected Time Zone number interface, tap on the required day (that is Monday, Tuesday, etc.) to set the time.

| 5 |             | Time P | eriod 1 |             |  |
|---|-------------|--------|---------|-------------|--|
|   |             | 00:00  | 23:59   |             |  |
|   |             |        |         |             |  |
|   | 00          | 00     | 23      | 59          |  |
|   | ~           | ~      | ~       | ~           |  |
|   | НН          | ММ     | НН      | ММ          |  |
|   |             |        |         |             |  |
|   | Confirm (Ol | K)     | Ca      | incel (ESC) |  |

Specify the start and the end time, and then tap **OK**.

#### Note:

- The door is inaccessible for the whole day when the End Time occurs before the Start Time (such as 23:57~23:56).
- It is the time interval for valid access when the End Time occurs after the Start Time (such as 08:00~23:59).
- The door is accessible for the whole day when the End Time occurs after the Start Time (such that Start Time is **00:00** and End Time is **23:59**).
- The default Time Zone 1 indicates that the door is open all day long.

### 9.3 Holidays

Whenever there is a holiday, you may need a distinct access time; but changing everyone's access time one by one is extremely cumbersome, so a holiday access time can be set that applies to all employees and the user will be able to open the door during the holidays.

| 5            | Holidays |
|--------------|----------|
| Add Holiday  |          |
| All Holidays |          |
|              |          |
|              |          |
|              |          |

Tap Holidays on the Access Control interface to set the Holiday access.

#### • Add a New Holiday

Tap **Add Holiday** on the **Holidays** interface and set the holiday parameters.

| 5                  | Holidays       |
|--------------------|----------------|
| No.                | 1              |
| Date               | Undefined      |
| Holiday Type       | holiday type 1 |
| Repeats Every Year |                |

#### • Edit a Holiday

On the Holidays interface, select a holiday item to be modified. Tap Edit to modify holiday parameters.

• Delete a Holiday

On the **Holidays** interface, select a holiday item to be deleted and tap **Delete**. Press **OK** to confirm the deletion. After deletion, this holiday does not display on the **All Holidays** interface.

## 9.4 Combined Verification

Access groups are arranged into different door-unlocking combinations to achieve multiple verifications and strengthen security.

In a door-unlocking combination, the range of the combined number N is  $0 \le N \le 5$  and the number of members N may all belong to one access group or may belong to five different access groups.

Tap Combined Verification on the Access Control interface to configure the combined verification setting.

| 5  | Combined Verification |                   |
|----|-----------------------|-------------------|
| 1  |                       | 01 00 00 00 00    |
| 2  |                       | 00 00 00 00 00 00 |
| 3  |                       | 00 00 00 00 00 00 |
| 4  |                       | 00 00 00 00 00 00 |
| 5  |                       | 00 00 00 00 00 00 |
| 6  |                       | 00 00 00 00 00 00 |
| 7  |                       | 00 00 00 00 00 00 |
| 8  |                       | 00 00 00 00 00 00 |
| 9  |                       | 00 00 00 00 00 00 |
| 10 |                       | 00 00 00 00 00 00 |
|    |                       |                   |
|    |                       | Q                 |

On the combined verification interface, tap the Door-unlock combination to be set, and tap the **up** and **down** arrows to input the combination number, and then press **OK**.

### For Example:

- If the **Door-unlock combination 1** is set as **(01 03 05 06 08)**. It indicates that the unlock combination 1 consists of 5 people and all the 5 individuals are from 5 groups, namely, AC Group 1, AC Group 3, AC Group 5, AC Group 6, and AC Group 8, respectively.
- If the **Door-unlock combination 2** is set as **(02 02 04 04 07)**. It indicates that the unlock combination 2 consists of 5 people; the first two are from AC Group 2, the next two are from AC Group 4, and the last person is from AC Group 7.
- If the **Door-unlock combination 3** is set as **(09 09 09 09 09 09)**. It indicates that there are 5 people in this combination; all of which are from AC Group 9.

• If the **Door-unlock combination 4** is set as **(03 05 08 00 00)**. It indicates that the unlock combination 4 consists of only three people. The first person is from AC Group 3, the second person is from AC Group 5, and the third person is from AC Group 8.

Note: To delete the door-unlock combination, set all Door-unlock combinations to 0.

## 9.5 Anti-passback Setup

A user may be followed by some person(s) to enter the door without verification, resulting in a security breach. So, to avoid such situations, the Anti-Passback option was developed. Once it is enabled, the check-in and check-out record must occur alternatively to open the door to represent a consistent pattern.

This function requires two devices to work together:

One device is installed on the indoor side of the door (master device), and the other one is installed on the outdoor side of the door (the slave device). The two devices communicate via the Wiegand signal. The Wiegand format and Output type (User ID / Card Number) adopted by the master device and slave device must be consistent.

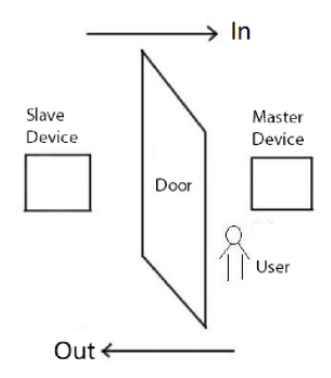

Tap Anti-Passback Setup on the Access Control interface.

| Anti-passback Setu      | qı               | Anti-passback Direction |
|-------------------------|------------------|-------------------------|
| Anti-passback Direction | No Anti-passback | No Anti-passback        |
|                         |                  | Out Anti-passback       |
|                         |                  | O In Anti-passback      |
|                         |                  | O In/Out Anti-passback  |

| Function Name           | Description                                                                                                    |
|-------------------------|----------------------------------------------------------------------------------------------------|
| Anti-passback Direction | <b>No Anti-Passback:</b> The Anti-Passback function is disabled, which means successful verification through either the master device or slave device can unlock the door. The attendance state is not saved in this option. |
|                         | <b>Out Anti-Passback:</b> The user can check-out only if the last record is a check-in record otherwise an alarm is raised. However, the user can check-in freely.                                                           |
|                         | In Anti-Passback: The user can check-in again only if the last record is a check-<br>out record otherwise an alarm is raised. However, the user can check-out                                                                |

| freely.                                                                            |
|------------------------------------------------------------------------------------|
| In/Out Anti-Passback: In this case, a user can check-in only if the last record is |
| a check-out or the user can check-out only if the last record is a check-in        |
| otherwise the alarm is triggered.                                                  |

## 9.6 Duress Options Settings

Once a user activates the duress verification function with a specific authentication method(s), and when he/she is under coercion and authenticates using duress verification, the device unlocks the door as usual. At the same time, a signal is sent to trigger the alarm as well.

On the Access Control interface, tap Duress Options to configure the duress settings.

| 5                   | Duress Options |
|---------------------|----------------|
| Alarm on Password   | $\bigcirc$     |
| Alarm on 1:1 Match  | $\bigcirc$     |
| Alarm on 1: N Matcl | h              |
| Alarm Delay(s)      | 10             |
| Duress Password     | None           |

| Function Name      | Description                                                                                                    |
|--------------------|----------------------------------------------------------------------------------------------------|
| Alarm on Password  | When a user uses the password verification method, an alarm signal will be generated, otherwise there will be no alarm signal.  |
| Alarm on 1:1 Match | When a user uses the 1:1 verification method, an alarm signal will be generated, otherwise there will be no alarm signal.       |
| Alarm on 1:N Match | When a user uses the 1:N verification method, an alarm signal will be generated, otherwise there will be no alarm signal.       |
| Alarm Delay (s)    | Alarm signal will not be transmitted until the alarm delay time is elapsed. The value ranges from 1 to 999 seconds.             |
| Duress Password    | Set the 6-digit duress password. When the user enters this duress password for verification, an alarm signal will be generated. |

## 10 Attendance Search

Once the identity of a user is verified, the access record is saved in the device. This function enables users to check their event logs.

Select Attendance Search on the Main Menu interface to search for the required event Logs.

| 5 | Attendance Search   |
|---|---------------------|
| ۲ | Event Logs          |
| Ĩ | Attendance Photo    |
| 2 | Blocklist ATT Photo |
|   |                     |
|   |                     |
|   |                     |

The process of searching for attendance and blocklist photos is similar to that of searching for event logs. The following is an example of searching for event logs.

On the Attendance Search interface, tap Event Logs to search for the required record.

1. Enter the user ID to be searched and tap **OK**. If you want to search for records of all users, tap **OK** without entering any user ID.

| 2. Select the time range | in | which | the | record | ls |
|--------------------------|----|-------|-----|--------|----|
| need to be searched.     |    |       |     |        |    |

| 5 User ID                                  |   |     |           |  |  |  |
|--------------------------------------------|---|-----|-----------|--|--|--|
| Please Input(query all data without input) |   |     |           |  |  |  |
|                                            |   |     |           |  |  |  |
|                                            |   |     |           |  |  |  |
|                                            |   |     |           |  |  |  |
|                                            |   |     |           |  |  |  |
|                                            |   |     |           |  |  |  |
|                                            |   |     |           |  |  |  |
|                                            |   |     |           |  |  |  |
|                                            |   |     |           |  |  |  |
|                                            |   |     |           |  |  |  |
| 1                                          | 2 | 3   | $\propto$ |  |  |  |
| 4                                          | 5 | 6   | ~         |  |  |  |
| ·                                          |   |     |           |  |  |  |
| 7                                          | 8 | 9   | $\sim$    |  |  |  |
| ESC                                        | 0 | 123 | ок        |  |  |  |

| 5 | Time Range   |
|---|--------------|
| • | Today        |
| 0 | Yesterday    |
| 0 | This week    |
| 0 | Last week    |
| 0 | This month   |
| 0 | Last month   |
| 0 | All          |
| 0 | User Defined |
|   |              |
|   |              |
|   |              |
|   |              |
3. Once the record search completes. Tap the record highlighted in green to view its details.

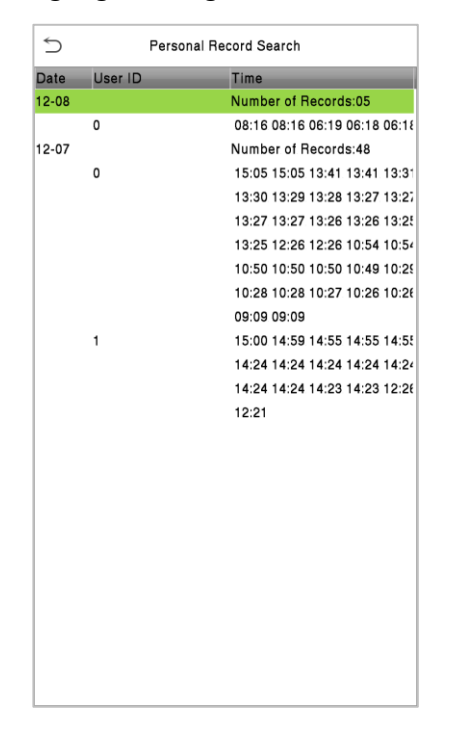

4. The below figure shows the details of the selected record.

| 5       | Personal F | lecord Search | 1    | Ē,  |
|---------|------------|---------------|------|-----|
| User ID | Name       | Time          | Mode | Sta |
| 0       |            | 12-08 08:16   | 200  | 2   |
| 0       |            | 12-08 08:16   | 200  | 2   |
| 0       |            | 12-08 06:19   | 1    | 1   |
| 0       |            | 12-08 06:18   | 200  | 2   |
| 0       |            | 12-08 06:18   | 200  | 2   |
|         |            |               |      |     |
|         |            |               |      |     |
|         |            |               |      |     |
|         |            |               |      |     |
|         |            |               |      |     |
|         |            |               |      |     |
|         |            |               |      |     |
|         |            |               |      |     |
|         |            |               |      |     |
|         |            |               |      |     |
|         |            |               |      |     |
|         |            |               |      |     |
|         |            |               |      |     |
|         |            |               |      |     |
|         |            |               |      |     |
|         |            |               |      |     |
|         |            |               |      |     |
|         |            |               |      |     |
|         |            |               |      |     |

### 11 <u>Autotest</u>

Select **Main Menu**, tap **Autotest.** It enables the system to automatically test whether the functions of various modules are working normally, including the LCD, Voice, Camera, and Real-Time Clock (RTC).

| 5 | Autotest                |
|---|-------------------------|
|   | Test All                |
| Ţ | Test LCD                |
| Ŷ | Test Voice              |
|   | Microphone test         |
| @ | Test Fingerprint Sensor |
| ۲ | Test Face               |
| 4 | Test Clock RTC          |
|   |                         |
|   |                         |
|   |                         |
|   |                         |

### **Function Description**

| Function Name              | Description                                                                                                    |
|----------------------------|----------------------------------------------------------------------------------------------------|
| Test All                   | To automatically test whether the LCD, audio, camera and RTC are normal.                                                                                                    |
| Test LCD                   | To automatically test the display effect of LCD screen by displaying full-color, pure white, and pure black to check whether the screen displays colors normally.                                                        |
| Test Voice                 | To automatically test whether the audio files stored in the device are complete<br>and the voice quality is good.                                                                                                    |
| Microphone Test            | To test if the microphone is working properly by speaking into the microphone.                                                                                                    |
| Test Fingerprint<br>Sensor | To test the fingerprint sensor by pressing a finger on the scanner to check if the acquired fingerprint image is clear. When you are pressing a finger on the scanner, the fingerprint image will display on the screen. |
| Test Face                  | To test if the camera functions properly by checking the pictures taken to see if they are clear enough.                                                                                                    |
| Test Clock RTC             | To test the RTC. The device tests whether the clock works normally and accurately with a stopwatch. Touch the screen to start counting and press it again to stop counting.                                              |

# 12 System Information

On the **Main Menu**, tap **System Info** to view the storage status, the version information of the device, and firmware information.

| 5 | System Info     |
|---|-----------------|
|   | Device Capacity |
|   | Device Info     |
| ٥ | Firmware Info   |
| 0 | Privacy Policy  |
|   |                 |
|   |                 |
|   |                 |
|   |                 |
|   |                 |
|   |                 |
|   |                 |
|   |                 |

#### **Function Description**

| Function Name   | Description                                                                                                    |  |  |
|-----------------|----------------------------------------------------------------------------------------------------|--|--|
| Device Capacity | Displays the current device's user storage, password, and face storage, administrators, access records, attendance and blocklist photos, and user photos.                                                                                                    |  |  |
| Device Info     | Displays the device's name, serial number, MAC address, face algorithm, platform information, and manufacturer and manufacture date.                                                                                                    |  |  |
| Firmware Info   | Displays the firmware version and other version information of the device.                                                                                                    |  |  |
| Privacy Policy  | The privacy policy control will appear when the gadget turns on for the first time.<br>After clicking "I have read it," the customer can use the product regularly. Click<br>System Info -> Privacy Policy to view the content of the privacy policy. The privacy<br>policy's content does not allow for U disc export. |  |  |
|                 | <b>Note:</b> The current privacy policy's text is only available in Simplified Chinese/English. However, translation of other multi-language content is underway, with more iterations.                                                                                                    |  |  |

## Appendix 1

## Requirements of Live Collection and Registration of Visible Light Face

### Templates

- 1) It is recommended to perform registration in an indoor environment with an appropriate light source without underexposure or overexposure on the face.
- 2) Do not place the device towards outdoor light sources like door or window or other harsh light sources.
- 3) Dark-color apparels other than the background color are recommended for registration.
- 4) Expose your face and forehead properly and do not cover your face and eyebrows with your hair.
- 5) It is recommended to show a normal facial expression. (A smile is acceptable, but do not close your eyes, or incline your head to any orientation).
- 6) Two images are required for persons with eyeglasses, one image with eyeglasses and one other without them.
- 7) Do not wear accessories like scarf or mask that may cover your mouth or chin.
- 8) Please face right towards the capturing device and locate your face in the image capturing area as shown in the image below.
- 9) Do not include more than one face in the capturing area.
- 10) A distance of 50cm to 80cm is recommended for capturing the image. (the distance is adjustable, subject to body height).

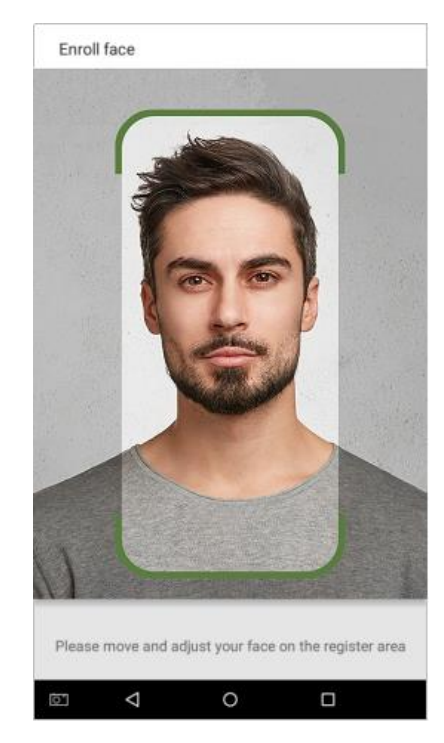

## **Requirements for Visible Light Digital Face Template Data**

The digital photo should be straight-edged, coloured, half-portrayed with only one person, and the person should be uncharted and in casuals. Persons who wear eyeglasses should remain to put on eyeglasses for getting photos captured.

#### Eye Distance

200 pixels or above are recommended with no less than 115 pixels of distance.

#### Facial Expression

A neutral face or smile with eyes naturally open are recommended.

#### Gesture and Angel

The horizontal rotating angle should not exceed  $\pm 10^{\circ}$ , elevation should not exceed  $\pm 10^{\circ}$ , and depression angle should not exceed  $\pm 10^{\circ}$ .

#### Accessories

Masks or coloured eyeglasses are not allowed. The frame of the eyeglasses should not cover the eyes and should not reflect light. For persons with thick eyeglasses frames, it is recommended to capture two images, one with eyeglasses and the other one without them.

#### Face

Complete face with clear contour, real scale, evenly distributed light, and no shadow.

#### Image Format

Should be in BMP, JPG or JPEG.

#### Data Requirement

Should comply with the following requirements:

- 1) White background with dark-coloured apparel.
- 2) 24bit true color mode.
- 3) JPG format compressed image with not more than 20kb size.
- 4) Resolution should be between 358 x 441 to 1080 x 1920.
- 5) The vertical scale of head and body should be in a ratio of 2:1.
- 6) The photo should include the captured person's shoulders at the same horizontal level.
- 7) The captured person's eyes should be open and with clearly seen iris.
- 8) A neutral face or smile is preferred, showing teeth is not preferred.
- 9) The captured person should be easily visible, natural in color, no harsh shadow or light spot or reflection in the face or background. The contrast and lightness level should be appropriate.

# Manage Time & Attendance for all your Branches from Head Office

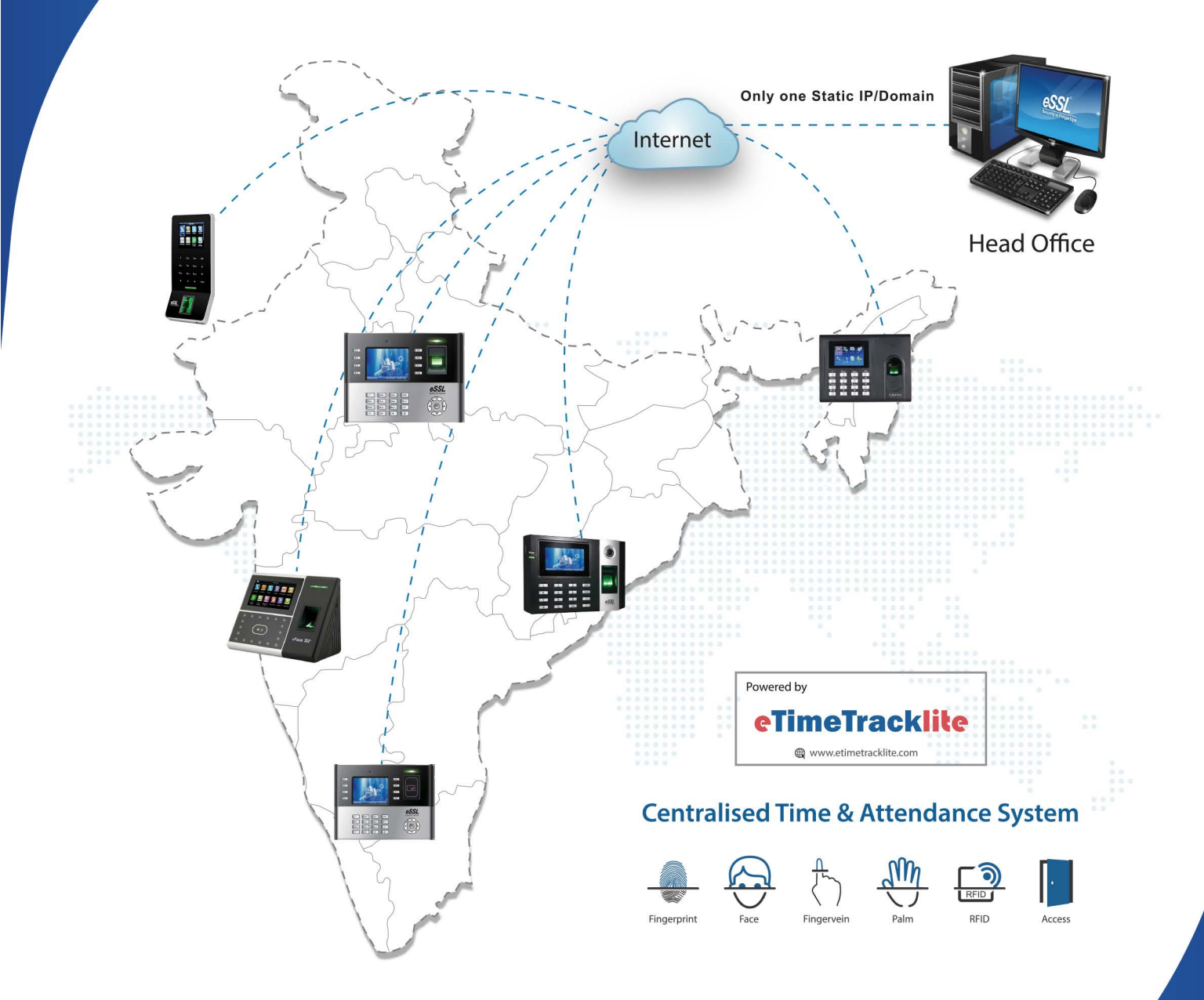

Disclaimer : Specifications can be changed without prior notice.

- 1. Buying and Selling eSSL products online is prohibited and is termed as illegal
- 2. Installation / Technical support / Training to end user is the responsibility of the installer or dealer
- 3. eSSL do not support end user directly, if they want support charges will be applicable

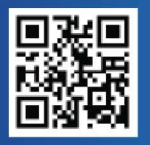

#### Enterprise Software Solutions Lab Pvt. Ltd. (Corporate-Office)

#24, 23rd main, Shambhavi Building, J P nagar 2nd phase, Bengaluru - 560078 www.esslsecurity.com | sales@esslsecurity.com | Ph : 91-8026090500